# Learning Programming with MyCo / TPS

Basically like playing Memory for Coders

Second Edition now with more Features included. Chapters 0 to 8 are identical to the eBook version

> Free Simulator for download Online Simulator planned

### Prepared to download Code into ARDUINO ARDUINO Source Code included

### Alternative: Forth Code for TI MSP430G2553

By Juergen Pintaske

A combined Project and many People involved, mainly

> Burkhard Kainka Wilfried Klaas Michael Kalus

The first Kit is based on Holtek Chip, now Simulator Options and Arduino-based

#### This Book is Copyright © ExMark, 15 November 2018

#### The current Forth Bookshelf can be found at

https://www.amazon.co.uk/Juergen-Pintaske/e/B00N8HVEZM

All are available as eBook – the ones with P after the number as well as print book.

**1 Charles Moore -** Forth - The Early Years: Background information about the beginnings of this Computer Language

**2P** Charles Moore - Programming A Problem Oriented Language: Forth - how the internals work

3 Leo Brodie - Starting Forth - The Classic

**4P Leo Wong – Juergen Pintaske – Stephen Pelc** FORTH LITE TUTORIAL: Code tested with free MPE VFX Forth, SwiftForth and Gforth or else

**5P** Juergen Pintaske – A START WITH FORTH – Bits to Bites Collection – 12 Words to start, then 35 Words, Javascript Forth on the Web, more

6P Stephen Pelc - Programming Forth: Version July 2016

7P Brad Rodriguez - Moving Forth / TTL CPU / B.Y.O. Assembler

8 Tim Hentlass - Real Time Forth

9P Chen-Hanson Ting - Footsteps In An Empty Valley issue 3

**10P Chen-Hanson Ting -** Zen and the Forth Language: EFORTH for the MSP430G2552 from Texas Instruments

**11 Chen-Hanson Ting -** eForth and Zen - 3rd Edition 2017: with 32-bit 86eForth v5.2 for Visual Studio 2015

12P Chen-Hanson Ting - eForth Overview

13 Chen-Hanson Ting - FIG-Forth Manual Document /Test in 1802 IP

**14 Chen-Hanson Ting –** EP32 RISC Processor IP: Description and Implementation into FPGA – ASIC tested by NASA

15 Chen-Hanson Ting – Irriducible Complexity

16P Chen-Hanson Ting - Arduino controlled by eForth

**17 Burkhard Kainka –** Learning Programming with MyCo: Learning Programming easily – independent of a PC (Forth code to follow soon)

**17bP Burkhard Kainka – Extended Version** Programming with MyCo: **Simulator options – Arduino** – source code, Tiny84 – Forth code MSP430G2553

**18 Burkhard Kainka –** BBC Micro:bit: Tests Tricks Secrets Code, Additional MicroBit information when running the <u>Mecrisp Package</u>

19 Burkhard Kainka – Thomas Baum – Web Programming ATYTINY13

20P Georg Heinrichs – The ATTINY Project – Why Forth ?

### Contents

| <u>o Background</u>                      | 8  |
|------------------------------------------|----|
| 1Introduction                            | 10 |
| 2 <u>Hardware tests</u>                  | 19 |
| 2.1_The basic structure                  | 19 |
| 2.2_Two flashing LEDs                    | 21 |
| 2.3_Counter combined with PWM            | 22 |
| 2.4_The Analog-to-Digital converter      | 28 |
| 2.5_Random number generator              | 30 |
| <u>2.6_Pulse length measurement</u>      | 32 |
| 3 <u>The programming mode</u>            | 35 |
| <u>3.1_Reading out programs</u>          | 35 |
| 3.2_Programming new functions            | 39 |
| <u>3.3_Back to factory status</u>        | 42 |
| <u>4 MyCo instructions</u>               | 43 |
| <u>4.1_The basic instructions</u>        | 43 |
| <u>4.2_Calculations using Variables</u>  | 48 |
| <u>4.3_Jumps and Skips</u>               | 51 |
| <u>4.4_The instruction table</u>         | 57 |
| 5 Program structures and sample programs | 58 |
| 5.1_Counting loops                       | 58 |
| 5.2_Compare instructions                 | 60 |
| 5.3_Single bit processing                | 61 |
| <u>5.4_Basic logic functions</u>         | 66 |
| 5.5_Subroutines                          | 69 |
| 6 Advanced applications                  | 72 |
| <u>6.1_Twilight switch</u>               | 72 |
| <u>6.2_Two-point controller</u>          | 73 |
| <u>6.3_LED dimmer</u>                    | 75 |
| <u>6.4_Morse code program</u>            | 77 |
| <u>6.5_Start / Stop timer</u>            | 80 |
| 6.6_Combination lock                     | 82 |
| 7The inner workings of MyCo              | 86 |
| <u>8Appendix</u>                         | 89 |
| 8.1_Listings of sample programs          | 89 |
| 8.2_Instruction table                    | 97 |
| <u>8.3_Programming model A, B, C</u>     | 97 |

| <u>8.4_Circuit diagram</u>                                                                                                    | 98                                                                 |
|----------------------------------------------------------------------------------------------------|--------------------------------------------------------------------|
| 8.5_Function symbol                                                                                                    | 99                                                                 |
| 8.6_PCB with components                                                                                                    | 99                                                                 |
| 8.7_Header connectors SV1 and SV2                                                                                                    | 100                                                                |
| 8.8_Hexadecimal table                                                                                                    | 101                                                                |
| <u>8.9_Holtek processor block diagram</u>                                                                                                    | 102                                                                |
| <u>8.10_Breadboard</u>                                                                                                    | 103                                                                |
| 8.11_Resistor colors                                                                                                    | 103                                                                |
| 8.12_Flow diagram symbols                                                                                                    | 104                                                                |
| <u> 8.13_Extension via PC Control Interface - Profilab</u>                                                                                                    | 105                                                                |
| 8.14 Circuit digram, Instruction Table                                                                                                    | 107                                                                |
| <u>8.15_Programming pages</u>                                                                                                    | 109                                                                |
| 8.16Links                                                                                                    | 111                                                                |
| <u>8.17_MyCo_in_FORTH_MicroBox_Example</u>                                                                                                    | 112                                                                |
| 9. <u>Arduino Simulator and Interface to Arduino</u><br>9.1 The Simulator and first row of Buttons                                                                                                    | 113                                                                |
|                                                                                                    | 115                                                                |
| 9.2 The Function Window                                                                                                    | 115<br>116                                                         |
| 9.2 <u>The Function Window</u><br>9.3 Instruction Table                                                                                                    | 115<br>116<br>117                                                  |
| 9.2 The Function Window<br>9.3 Instruction Table<br>9.4 TPS/SPS Emulator                                                                                                    | 115<br>116<br>117<br>118                                           |
| 9.2 The Function Window<br>9.3 Instruction Table<br>9.4 TPS/SPS Emulator<br>9.5 ARDUINO GOES TPS                                                                                                    | 115<br>116<br>117<br>118<br>120                                    |
| 9.2 <u>The Function Window</u><br>9.3 <u>Instruction Table</u><br>9.4 <u>TPS/SPS Emulator</u><br>9.5 <u>ARDUINO GOES TPS</u><br>9.6 <u>Instruction Tables</u>                                                                                                    | 115<br>116<br>117<br>118<br>120<br>124                             |
| 9.2 The Function Window<br>9.3 Instruction Table<br>9.4 TPS/SPS Emulator<br>9.5 ARDUINO GOES TPS<br>9.6 Instruction Tables<br>9.7 Download and ARDUINO Source Code                                                                                                    | 115<br>116<br>117<br>118<br>120<br>124<br>127                      |
| 9.2 The Function Window<br>9.3 Instruction Table<br>9.4 TPS/SPS Emulator<br>9.5 ARDUINO GOES TPS<br>9.6 Instruction Tables<br>9.7 Download and ARDUINO Source Code<br>9.8 Holtek and Arduino version Instruction Tables                                                                                          | 115<br>116<br>117<br>118<br>120<br>124<br>127<br>158               |
| 9.2 The Function Window<br>9.3 Instruction Table<br>9.4 TPS/SPS Emulator<br>9.5 ARDUINO GOES TPS<br>9.6 Instruction Tables<br>9.7 Download and ARDUINO Source Code<br>9.8 Holtek and Arduino version Instruction Tables                                                                                          | 115<br>116<br>117<br>118<br>120<br>124<br>127<br>158               |
| 9.2 The Function Window<br>9.3 Instruction Table<br>9.4 TPS/SPS Emulator<br>9.5 ARDUINO GOES TPS<br>9.6 Instruction Tables<br>9.7 Download and ARDUINO Source Code<br>9.8 Holtek and Arduino version Instruction Tables<br>10. TPS written in FORTH for TI MSP430G2553                                           | 115<br>116<br>117<br>118<br>120<br>124<br>127<br>158<br>160        |
| 9.2 The Function Window<br>9.3 Instruction Table<br>9.4 TPS/SPS Emulator<br>9.5 ARDUINO GOES TPS<br>9.6 Instruction Tables<br>9.7 Download and ARDUINO Source Code<br>9.8 Holtek and Arduino version Instruction Tables<br>10. TPS written in FORTH for TI MSP430G2553<br>11. ATTINY 84 on solderless Breadboard | 115<br>116<br>117<br>118<br>120<br>124<br>127<br>158<br>160<br>191 |

Version MycoBook v26 print updated and extended 2018\_11\_15

### A few first Words for this extended Version

First: There are some basic explanations in chapter 12, page 193 to get started.

Burkhard Kainka had a great idea: he defined a microcontroller kit, where a lot of the complexity has been taken out, and all you need is the controller in the middle,

4 Inputs 2 analog Inputs 4 LED outputs

1 additional Output to simulate an analog output voltage.

All you need to program and control this little PLC ( Programmable Logic Controller ) unit are are 3 pushbuttons.

No PC required.

This first version is available from 3 sources as different setups:

from Franzis Verlag to learn programming and use the kit as a controller, but a lot has happened since it appeared.

There is as well a kit you can buy from Conrad – no soldering required, built via a solderless breadboard.

And the pre-programmed chip is abailable from AK-Modul.

Many people like this minimalistic approach, so many additional little applications are available via Burkhard's website.

An additional option was prepared by Wilfried Klass, where he made a Simulator availabe, where you can program and execute the same functionality – but no kit required.

But, seeing the real LED flash, or add the PLC to tou model train or model board would be nice. Wilfried built this simulator for his own models – and for anybody who is interested.

The next step, leading to this second edition, was his work to couple the Simulator with external hardware and transfer the tested program. ARDUINO is the chosen hardware, as there are probably 1 million or more out there already many probably unused- so a nice target and no extra hardware required.

An additional option is then to take the chip out of the Arduino board, add what is needed in your application around and stick a new chip into the Arduino board. I am a big fan of the computer language Forth. It is not so well known, but follows

the minimalistic approach as well. There is a whole Forth Bookshelf for people who are interested.

And it is interactive, so you can modify the program on the fly. Michael Kalus was very kind and wote an emulator of the TPS/MyCo functionality in Forth. It runs on a Texas Instrments MSP430G2553 chip and includes as well a serial interface function.

As result you can control the program on the chip either via the 3 buttons as before – or from your PC and kann display a lot of the internal status. See Chapter 10.

And as last point in Chapter 11: PROGRAMMING. How difficult is it really? Well, you do it every day without thinking about it.

I have chosen as first example a simplified making coffee using this controller and instructions. Just try to extend this using the other instructions, it should not be too difficult.

Oh, before I forget, in German the name is TPS; I could not find a good meaning for these 3 letters in English, so I just calld it MyCo – my controller, as it will be in your hand.

Enjoy reading.

November 2018 version 21

Link to eBook – for now without extensions: https://www.amazon.co.uk/Learning-Programming-MyCo-easily-independent-ebook/dp/B00K6N87UG/ref=asap\_bc?ie=UTF8 Link to Franzis Kit - and downloadable part of English eBook http://www.elektronik-labor.de/Lernpakete/TPS/HandbuchTPS.htm Link to Conrad Kit and documentation, many more examples http://www.elektronik-labor.de/Lernpakete/TPS/TPS0.html Link to AK-Modul http://www.ak-modul-bus.de/stat/ht46f47e\_mit\_tps\_firmware.html Link to Forth Bookshelf https://www.amazon.co.uk/Juergen-Pintaske/e/BooN8HVEZM Link to A Start With Forth data on Forth-ev.de https://wiki.forth-ev.de/doku.php/en:projects:a-start-with-forth:start0 Link to Burkhard Kainka's website and TPS for ATMEGA8 https://wiki.forth-ev.de/doku.php/en:projects:a-start-with-forth:start0 And Most Important: Link to the Wilfried Klaas website regarding TPS http://wkla.no-ip.biz/ArduinoWiki/doku.php?id=arduino:arduinosps:spsemu

### 9.1 The Simulator and the Row of Buttons

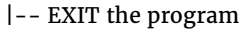

- | |-- CREATE a NEW program ( Control+N )
- | | |-- OPEN a file ( Control+O )
- | | | |-- SAVE the actual program (Control + S)
- | | | | | -- ADD a new line to the program
- | | | | | | -- DELETE the actual line
- | | | | | | | -- SHOW the actual programming file
- | | | | | | | | -- UPLOAD the program to the target ( Control+U )
- | | | | | | | | | -- CREATE a HEX file
- | | | | | | | | | -- EXECUTE a single instruction (F5)
- | | | | | | | | | | | -- Execute the next step (F8 )
- | | | | | | | | | | | | -- STOP the debug program execution (F6)
- | | | | | | | | | | | -- START / STOP program execution (F9)

|  |  |  |  |  |  |  |  |  |  |  | -SELECT target Holtek-Mega8-TINY84-Arduin | ) |
|--|--|--|--|--|--|--|--|--|--|--|-------------------------------------------|---|
|--|--|--|--|--|--|--|--|--|--|--|-------------------------------------------|---|

| Aemory | Instruction | Data | Descr.           | Comment | Inputs   |            |       | Outputs  |       |
|--------|-------------|------|------------------|---------|----------|------------|-------|----------|-------|
| 0x00   | 1           | 1    | Dout:Output 0001 |         | PRG      | SEL        | 1*    |          |       |
| 0x01   | 2           | 9    | Delay:Delay 1s   |         | 1 Inpu   | it 1       | 2*    | Output 1 | •     |
| Dx02   | 1           | 3    | Dout:Output 0011 |         | 🗌 Inpu   | rt 2       | 3*    | Output 2 | 0     |
| Dx03   | 2           | 9    | Delay:Delay 1s   |         | 🗌 Inpu   | it 3       | 4     | Output 3 | 0     |
| 0x04   | 1           | 7    | Dout:Output 0111 |         |          | rt 4       | 5     | Output 4 | 0     |
| 0x05   | 2           | A    | Delay:Delay 2s   |         | 4001     | 0          | 6     | PWM.1    | 0     |
| 0x06   | 1           | F    | Dout:Output 1111 |         | ADC.1    |            | 7     | - mm.    |       |
| 0x07   | 2           | А    | Delay:Delay 2s   |         | ADC.2    | 0          | 8     | PWM.2    | 0     |
| 0x08   | C           | 4    | Skip if:Din.1=1  |         | RC.1     | 8          | R     | Servo.1  | 0     |
| 0x09   | 9           | D    | Jump:Jump D      |         | RC.2     | 8          |       | Servo.2  | 0     |
| 0x0A   | 1           | 6    | Dout:Output 0110 |         |          | L          |       |          | 1.    |
| 0x0B   | 2           | В    | Delay:Delay 5s   |         |          |            |       | Tone     | -q×   |
| Dx0C   | 3           | С    | Jump -: jump -12 |         | Internal | data       |       |          |       |
| 0x0D   | 1           | 9    | Dout:Output 1001 |         | internal | Gata       |       | 0.01     | Stack |
| Dx0E   | 2           | 9    | Delay:Delay 1s   |         | AO       | BO         | Addr  | 0x01     |       |
| 0x0F   | 3           | F    | Jump -: jump -15 |         | CO       | DO         | Page  | 0x00     |       |
| 0x10   | 0           |      | 0:NOP            |         | EO       | FO         | RAdr  | 0x00     |       |
|        |             |      |                  |         |          |            | Delay | 0        |       |
|        |             |      |                  |         | Control  |            |       |          |       |
|        | E           |      | 1                |         | Refre    | sh address |       |          |       |

Memory:Showing the memory locations where the instructions are storedInstruction:Instruction to be executed at the memory execution

Data:Data related to the instructionDescription:Automatically added description

**Comment:** Own comment to be added

Instruction: Instruction to be inserted into the current memory location

Data: Then open Data and select related number or function

## 9.2 - The Function Window - on the right hand side

| Aemory | Instruction | Data | Descr.           | Comment | Inputs Outputs          |
|--------|-------------|------|------------------|---------|-------------------------|
| x00    | 1           | 1    | Dout:Output 0001 |         | PRG SEL 1*              |
| x01    | 2           | 9    | Delay:Delay 1s   |         | 🖂 Input 1 2* Output 1 🔴 |
| x02    | 1           | 3    | Dout:Output 0011 |         | □ Input 2 3* Output 2 ○ |
| x03    | 2           | 9    | Delay:Delay 1s   |         | Input 3 4 Output 3 O    |
| x04    | 1           | 7    | Dout:Output 0111 |         | Input 4 5 Output 4 O    |
| x05    | 2           | A    | Delay:Delay 2s   |         | 1001 0 A 6 PWA410       |
| x06    | 1           | F    | Dout:Output 1111 |         | ADC.1 V PWW.10          |
| x07    | 2           | A    | Delay:Delay 2s   |         | ADC.2 0 2 PWM.2 0       |
| x08    | С           | 4    | Skip if:Din.1=1  |         | RC.1 8 🔹 R Servo.1 0    |
| x09    | 9           | D    | Jump:Jump D      |         | RC 2 8 Servo 2 0        |
| x0A    | 1           | 6    | Dout:Output 0110 |         |                         |
| xOB    | 2           | В    | Delay:Delay 5s   |         | Tone <b>Q</b> *         |
| x0C    | 3           | С    | Jump -: jump -12 |         | Latural data            |
| xOD    | 1           | 9    | Dout:Output 1001 |         | Internal data Stack     |
| жОЕ    | 2           | 9    | Delay:Delay 1s   |         | A 0 B 0 Addr 0x01       |
| x0F    | 3           | F    | Jump -: jump -15 |         | C 0 D 0 Page 0x00       |
| x10    | 0           |      | 0:NOP            |         | E 0 F 0 RAdr 0x00       |
|        |             |      |                  |         | Delay 0                 |
|        |             |      |                  |         | Control                 |

### PRG / Program SEL / Select

#### INPUTS:

| Input 1 – 4  | The four inputs to be set by mous  | e click                              |
|--------------|------------------------------------|--------------------------------------|
| ADC 1, 2     | Two simulated analog inputs        | – input a number between 0 255       |
| RC1, 2       | Two simulated RC servo outputs     | – input a number between 0 255       |
| OUTPUTS:     |                                    |                                      |
| Output 1 – 4 | The four output bits sent by the P | LC – Programmable Logic Controller   |
| PWM 1, 2     | Pulse Width Modulated outputs, a   | n ON / OFF rectangular output signal |
| Servo 1, 2   | RC servo outputs, simulating the   | angle by showing a number plus icon  |
| Tone:        | A sound to be output – to be adde  | d later                              |

#### INTERNAL DATA of this PLC:

The inputs are fed via the instructions into registers **RA**, **RB**, **RC**, **RD**, ( **RE**, **RF** ) and processed

| Addr   | The current memory location addressed                                         |
|--------|-------------------------------------------------------------------------------|
| Page   | Each memory block page consists of 16 locations,                              |
|        | the page display changes accordingly                                          |
|        | And JUMPs will setting up a PAGE number if different                          |
| Radr   | <b>RETURN ADDRESS –</b> if subroutine is called, return address is shown here |
| DELAY  | Showing time is a delay instruction is executed                               |
| ( SKIP | If a skip decision is executed, 1 indicates jump over next instruction ) tbd  |

## 9.3 - Instruction Table

## Instruction Set shaded in yellow aextensions of ArduinoSPS/ATTiny84 version.

|   | 0    | 1    | 2     | 3                | 4  | 5          | 6      | 7               |
|---|------|------|-------|------------------|----|------------|--------|-----------------|
|   | n.n. | Port | Delay | Jump<br>back rel | A= | "=A"       | A=     | A= Options      |
| 0 | NOP  | off  | 1ms   | 0                | 0  | A<->B      |        |                 |
| 1 |      | 1    | 2ms   | 1                | 1  | B=A        | A=B    | A=A + 1         |
| 2 |      | 2    | 5ms   | 2                | 2  | C=A        | A=C    | A=A - 1         |
| 3 |      | 3    | 10ms  | 3                | 3  | D=A        | A=D    | A=A + B         |
| 4 |      | 4    | 20ms  | 4                | 4  | Dout=A     | Din    | A=A - B         |
| 5 |      | 5    | 50ms  | 5                | 5  | Dout.0=A.0 | Din.0  | A=A * B         |
| 6 |      | 6    | 100ms | 6                | 6  | Dout.1=A.0 | Din.1  | A=A / B         |
| 7 |      | 7    | 200ms | 7                | 7  | Dout.2=A.0 | Din.2  | A=A and B       |
| 8 |      | 8    | 500ms | 8                | 8  | Dout.3=A.0 | Din.3  | A=A or B        |
| 9 |      | 9    | 1S    | 9                | 9  | PWM.0=A    | ADC.0  | A=A xor B       |
| a |      | 10   | 2s    | 10               | 10 | PWM.1=A    | ADC.1  | A= not A        |
| b |      | 11   | 5s    | 11               | 11 | Servo.0=A  | RCin.0 | A= A % B (Rem.) |
| с |      | 12   | 10s   | 12               | 12 | Servo.1=A  | RCin.1 | A= A + 16 * B   |
| d |      | 13   | 20s   | 13               | 13 | E=A        | A=E    | A= B - A        |
| e |      | 14   | 30s   | 14               | 14 | F=A        | A=F    |                 |
| f |      | 15   | 60s   | 15               | 15 | Push A     | Pop A  |                 |

| 8    | 9        | а  | b  | с                                                      | d          | e       | f           |
|------|----------|----|----|--------------------------------------------------------|------------|---------|-------------|
| Page | Jump     | C* | D* | Skip if                                                | Call # +   | Callsub | Byte Instr. |
|      | absolute |    |    |                                                        | (16* Page) | /Ret    |             |
| 0    | 0        | 0  | 0  | A=0                                                    | 0          | ret     | A=ADC.0     |
| 1    | 1        | 1  | 1  | A>B                                                    | 1          | Call 1  | A=ADC.1     |
| 2    | 2        | 2  | 2  | A <b< td=""><td>2</td><td>2</td><td>A=RCin.0</td></b<> | 2          | 2       | A=RCin.0    |
| 3    | 3        | 3  | 3  | A=B                                                    | 3          | 3       | A=RCin.1    |
| 4    | 4        | 4  | 4  | Din.0=1                                                | 4 4        |         | PWM.0=A     |
| 5    | 5        | 5  | 5  | Din.1=1                                                | 5          | 5       | PWM.1=A     |
| 6    | 6        | 6  | 6  | Din.2=1                                                | 6          | 6       | Servo.0=A   |
| 7    | 7        | 7  | 7  | Din.3=1                                                | 7          |         | Servo.1=A   |
| 8    | 8        | 8  | 8  | Din.0=0                                                | 8          | Def 1   |             |
| 9    | 9        | 9  | 9  | Din.1=0                                                | 9          | 2       |             |
| 10   | 10       | 10 | 10 | Din.2=0                                                | 10         | 3       |             |
| 11   | 11       | 11 | 11 | Din.3=0                                                | 11         | 4       |             |
| 12   | 12       | 12 | 12 | S_PRG=0                                                | 12         | 5       |             |
| 13   | 13       | 13 | 13 | S_SEL=0                                                | 13         | 6       |             |
| 14   | 14       | 14 | 14 | S_PRG=1                                                | 14         |         |             |
| 15   | 15       | 15 | 15 | S_SEL=1                                                | 15         | restart | PrgEnd      |

## 9.4 - TPS / SPS Emulator

http://wkla.no-ip.biz/ArduinoWiki/doku.php?id=arduino:arduinosps:spsemu

### Switch top left to English if needed. Copied from Willie's website

For the TPS PLC (and my extensions) I once wrote an emulator as a fun project. Here the result.

The complete project is programmed in Lazarus (Freepascal).

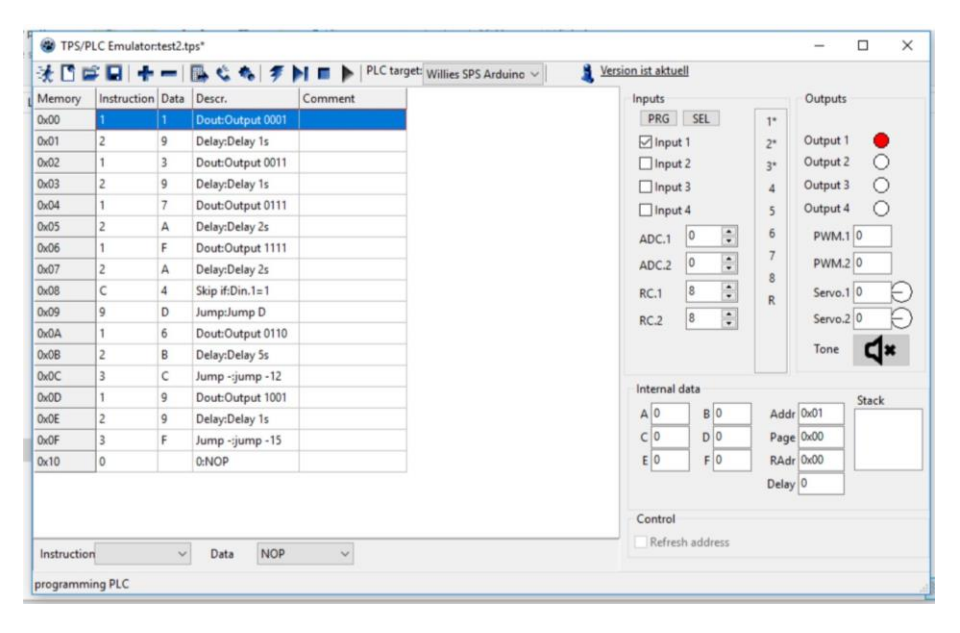

The emulator can work with the different instruction sets of different TPS versions. On the left you can see the programming window.

This can either be typed in directly or generated via the two combo boxes below.

There you can select the possible commands – dependent on the target selected of the included versions.

The commands can then be executed via the 4 buttons in the top center block.

**The first button** tests the currently selected command (jumps are not carried out) **The second button** executes the program in single-step mode.

The third button stops single-step mode

The fourth button is Start-Stop, to run at maximum speed.

In the left window you make the entries and view the results as you step through the program.

At the bottom you can see a few more the drop downs with the instructions.

On the right you can set inputs and see results at the outputs.

The lower block on the right shows what is happening internally in the simulated processor.

And additional documentation in English will be made available.

ATTENTION: The current version of Avira Antivirus has a false positive message.

### 9.6 - Instruction Set

Areas shaded in yellow are extensions of my ArduinoSPS and ATTiny84 version.

|   | 0    | 1    | 2     | 3         | 4  | 5          | 6      | 7               |
|---|------|------|-------|-----------|----|------------|--------|-----------------|
|   | n.n. | Port | Delay | Jump back | A= | "=A"       | A=     | A= Options      |
|   |      |      |       | relative  |    |            |        |                 |
| 0 | NOP  | off  | 1ms   | 0         | 0  | A<->B      |        |                 |
| 1 |      | 1    | 2ms   | 1         | 1  | B=A        | A=B    | A=A + 1         |
| 2 |      | 2    | 5ms   | 2         | 2  | C=A        | A=C    | A=A - 1         |
| 3 |      | 3    | 10ms  | 3         | 3  | D=A        | A=D    | A=A + B         |
| 4 |      | 4    | 20ms  | 4         | 4  | Dout=A     | Din    | A=A - B         |
| 5 |      | 5    | 50ms  | 5         | 5  | Dout.0=A.0 | Din.0  | A=A * B         |
| 6 |      | 6    | 100ms | 6         | 6  | Dout.1=A.0 | Din.1  | A=A / B         |
| 7 |      | 7    | 200ms | 7         | 7  | Dout.2=A.0 | Din.2  | A=A and B       |
| 8 |      | 8    | 500ms | 8         | 8  | Dout.3=A.0 | Din.3  | A=A or B        |
| 9 |      | 9    | 15    | 9         | 9  | PWM.0=A    | ADC.0  | A=A xor B       |
| а |      | 10   | 2S    | 10        | 10 | PWM.1=A    | ADC.1  | A= not A        |
| b |      | 11   | 5s    | 11        | 11 | Servo.0=A  | RCin.0 | A= A % B (Rem.) |
| с |      | 12   | 10s   | 12        | 12 | Servo.1=A  | RCin.1 | A= A + 16 * B   |
| d |      | 13   | 20s   | 13        | 13 | E=A        | A=E    | A= B - A        |
| e |      | 14   | 30s   | 14        | 14 | F=A        | A=F    |                 |
| f |      | 15   | 60s   | 15        | 15 | Push A     | Pop A  |                 |

#### Additional Features of the ArduinoSPS version:

There are 2 additional registers (E and F)

And there is a stack area with the 2 usual interface methods push ( add to stack) and pop (take off the stack). There are 16 level positions in this stack.

There are also 2 new calculations; one is the remainder of a division (A = A% B) and one an 8-bit conversion. A = A + 16 \* B

Since version 0.6, the swap command has also been added, swapping the A and B register contents.

 $\blacksquare$  And a new calculation A = B - A. Especially, when you are working in an 8- bit space, it is sometimes quite cumbersome to carry out such an operation without.

| 8    | 9        | a        | b        | С                                                      | d        | е       | f           |
|------|----------|----------|----------|--------------------------------------------------------|----------|---------|-------------|
| Page | Jump     | C* C>0:  | D*D>     | Skip if                                                | Call # + | Callsub | Byte Instr. |
|      | absolute | C=C-1;   | 0: D=D-  |                                                        | (16*     | /Ret    |             |
|      | (#+      | # + (16* | 1;       |                                                        | Page)    |         |             |
|      | 16*page) | page)    | # + (16* |                                                        |          |         |             |
|      |          |          | page)    |                                                        |          |         |             |
| 0    | 0        | 0        | 0        | A=0                                                    | 0        | ret     | A=ADC.0     |
| 1    | 1        | 1        | 1        | A>B                                                    | 1        | Call 1  | A=ADC.1     |
| 2    | 2        | 2        | 2        | A <b< td=""><td>2</td><td>2</td><td>A=RCin.0</td></b<> | 2        | 2       | A=RCin.0    |
| 3    | 3        | 3        | 3        | A=B                                                    | 3        | 3       | A=RCin.1    |
| 4    | 4        | 4        | 4        | Din.0=1                                                | 4        | 4       | PWM.0=A     |
| 5    | 5        | 5        | 5        | Din.1=1                                                | 5        | 5       | PWM.1=A     |
| 6    | 6        | 6        | 6        | Din.2=1                                                | 6        | 6       | Servo.0=A   |
| 7    | 7        | 7        | 7        | Din.3=1                                                | 7        |         | Servo.1=A   |
| 8    | 8        | 8        | 8        | Din.0=0                                                | 8        | Def 1   |             |
| 9    | 9        | 9        | 9        | Din.1=0                                                | 9        | 2       |             |
| 10   | 10       | 10       | 10       | Din.2=0                                                | 10       | 3       |             |
| 11   | 11       | 11       | 11       | Din.3=0                                                | 11       | 4       |             |
| 12   | 12       | 12       | 12       | S_PRG=0                                                | 12       | 5       |             |
| 13   | 13       | 13       | 13       | S_SEL=0                                                | 13       | 6       |             |
| 14   | 14       | 14       | 14       | S_PRG=1                                                | 14       |         |             |
| 15   | 15       | 15       | 15       | S_SEL=1                                                | 15       | restart | PrgEnd      |

#### Aditional Features in this ArduinoSPS version:

As we now have more EEPROM memory, the page area is been extended to 16 pages. So, you can now enter a program that is 256 bytes long.

 $\blacksquare$  Regarding the Skip command, there is now as well the Skip command for condition A = 0.

☑ Via the E commands, you can now program 6 real subroutines. These are created using the Def# command. With Call# the routine is started. With Return you come back to the main program. The Def# may also be positioned above the 256 bytes in the EEPROM. So, also outside the range of the jump commands.

Also new is the Restart command, which restarts the entire controller.

**I** In the F area, there are the new commands located, which work with the extended 8-bit resolution.

**\blacksquare** FF means end of program.  $\rightarrow$  and an automatic jump to program location 00.

And now please have fun with the ArduinoSPS.

Oh, and as always: everything without any warranty ...

And here the picture of a small test setup:

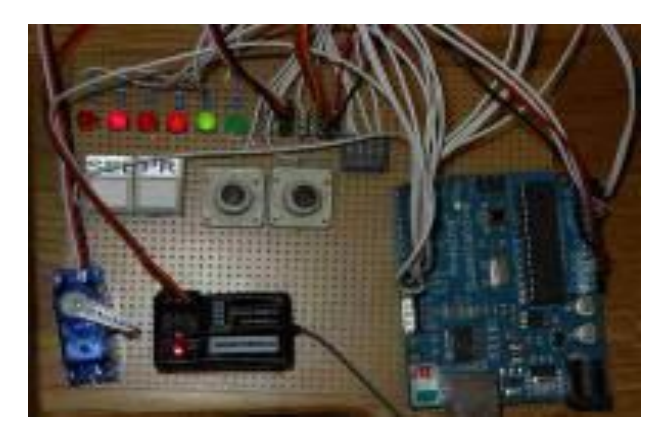

## 9.8 - TPS/MyCo-A 4-Bit SPS to learn Programming

|   | 0    | 1   | 2     | 3         | 4  | 5          | 6     | 7              |
|---|------|-----|-------|-----------|----|------------|-------|----------------|
|   | n.n. | Por | Delay | Ju <- rel | A= | "=A"       | A=    | A=Calculations |
|   |      | t   |       |           |    |            |       |                |
| 0 | NOP  | 0   | 1ms   | 0         | 0  | A<->B      |       |                |
| 1 |      | 1   | 2ms   | 1         | 1  | B=A        | A=B   | A=A + 1        |
| 2 |      | 2   | 5ms   | 2         | 2  | C=A        | A=C   | A=A - 1        |
| 3 |      | 3   | 10ms  | 3         | 3  | D=A        | A=D   | A=A + B        |
| 4 |      | 4   | 20ms  | 4         | 4  | Dout=A     | Din   | A=A - B        |
| 5 |      | 5   | 50ms  | 5         | 5  | Dout.0=A.0 | Din.0 | A=A * B        |
| 6 |      | 6   | 100ms | 6         | 6  | Dout.1=A.0 | Din.1 | A=A / B        |
| 7 |      | 7   | 200ms | 7         | 7  | Dout.2=A.0 | Din.2 | A=A AND B      |
| 8 |      | 8   | 500ms | 8         | 8  | Dout.3=A.0 | Din.3 | A=A OR B       |
| 9 |      | 9   | 15    | 9         | 9  | PWM.0=A    | ADC.0 | A=A XOR B      |
| Α |      | 10  | 28    | 10        | 10 |            | ADC.1 | A= NOT A       |
| В |      | 11  | 5s    | 11        | 11 |            |       |                |
| С |      | 12  | 10s   | 12        | 12 |            |       |                |
| D |      | 13  | 20s   | 13        | 13 |            |       |                |
| E |      | 14  | 30s   | 14        | 14 |            |       |                |
| F |      | 15  | 60s   | 15        | 15 |            |       |                |

in SW or using HOLTEK <u>http://wk-music.de/ArduinoWiki/</u> Part 1

### And Part 2

| 8    | 9   | Α  | В  | С                                              | D  | E   | F  |
|------|-----|----|----|------------------------------------------------|----|-----|----|
| Page | JMP | C* | D* | Skip if                                        | Ca | RET | •  |
| 0    | 0   | 0  | 0  |                                                | 0  | 0   |    |
| 1    | 1   | 1  | 1  | A>B                                            | 1  | 1   |    |
| 2    | 2   | 2  | 2  | A <b< td=""><td>2</td><td>2</td><td></td></b<> | 2  | 2   |    |
| 3    | 3   | 3  | 3  | A=B                                            | 3  | 3   |    |
| 4    | 4   | 4  | 4  | Din.0=1                                        | 4  | 4   |    |
| 5    | 5   | 5  | 5  | Din.1=1                                        | 5  | 5   |    |
| 6    | 6   | 6  | 6  | Din.2=1                                        | 6  | 6   |    |
| 7    | 7   | 7  | 7  | Din.3=1                                        | 7  | 7   |    |
|      | 8   | 8  | 8  | Din.0=0                                        | 8  | 8   |    |
|      | 9   | 9  | 9  | Din.1=0                                        | 9  | 9   |    |
|      | 10  | 10 | 10 | Din.2=0                                        | 10 | Α   |    |
|      | 11  | 11 | 11 | Din.3=0                                        | 11 | В   |    |
|      | 12  | 12 | 12 | S_PRG=0                                        | 12 | С   |    |
|      | 13  | 13 | 13 | S_SEL=0                                        | 13 | D   |    |
|      | 14  | 14 | 14 | S_PRG=1                                        | 14 | E   |    |
|      | 15  | 15 | 15 | S_SEL=1                                        | 15 | F   | FF |

|        |   | SI | PS |   |   |   |   |   |   |
|--------|---|----|----|---|---|---|---|---|---|
|        | 3 | 2  | 1  | 1 | 0 | _ | _ | _ | _ |
| INPUT  | _ |    | _  | _ | _ | _ |   |   | _ |
| Reg A  |   |    |    |   |   |   |   |   |   |
| Reg B  |   |    |    |   |   |   |   |   |   |
| ALU    |   |    |    |   |   |   |   |   |   |
| Reg C  |   |    |    |   |   |   |   |   |   |
| Reg D  |   |    |    |   |   |   |   |   |   |
|        |   |    |    |   |   |   |   |   |   |
|        |   |    |    |   |   |   |   |   |   |
| OUT    |   |    |    |   | _ |   | _ | _ |   |
| PagReg |   |    |    |   |   |   |   |   |   |
| ProCtr |   |    |    |   |   |   |   |   |   |
| Delay  |   |    |    |   |   |   |   |   |   |
| Skip   |   |    |    |   |   |   |   |   |   |
|        |   |    |    |   |   |   |   |   |   |
|        | 1 | 3  | 2  | 1 |   | 0 |   |   |   |

TPS / MyCo - A 4-Bit SPS to learn Programming - in SW only

|   | 0     | 1     | 2          | 3          | 4   | 5           | 6         | 7                  |
|---|-------|-------|------------|------------|-----|-------------|-----------|--------------------|
|   | n.n.  | Port  | Delay      | Ju <- rel  | A=  | "=A"        | A=        | A=Calculations     |
| 0 | NOP   | 0     | 1ms        | 0          | 0   | A<->B       |           |                    |
| 1 |       | 1     | 2ms        | 1          | 1   | B=A         | A=B       | A=A + 1            |
| 2 |       | 2     | 5ms        | 2          | 2   | C=A         | A=C       | A=A - 1            |
| 3 |       | 3     | 10ms       | 3          | 3   | D=A         | A=D       | A=A + B            |
| 4 |       | 4     | 20ms       | 4          | 4   | Dout=A      | Din       | A=A - B            |
| 5 |       | 5     | 50ms       | 5          | 5   | Dout.0=A.0  | Din.0     | A=A * B            |
| 6 |       | 6     | 100ms      | 6          | 6   | Dout.1=A.0  | Din.1     | A=A / B            |
| 7 |       | 7     | 200ms      | 7          | 7   | Dout.2=A.0  | Din.2     | A=A AND B          |
| 8 |       | 8     | 500ms      | 8          | 8   | Dout.3=A.0  | Din.3     | A=A OR B           |
| 9 |       | 9     | <b>1</b> S | 9          | 9   | PWM.0=A     | ADC.0     | A=A XOR B          |
| Α |       | 10    | 28         | 10         | 10  | PWM.1=A     | ADC.1     | A= NOT A           |
| В |       | 11    | 5s         | 11         | 11  | Servo.0=A   | RCin.0    | A= A % B (Rest)    |
| С |       | 12    | 10s        | 12         | 12  | Servo.1=A   | RCin.1    | A= A + 16 * B      |
| D |       | 13    | 20s        | 13         | 13  | E=A         | A=E       | A= B - A           |
| E |       | 14    | 30s        | 14         | 14  | F=A         | A=F       |                    |
| F |       | 15    | 60s        | 15         | 15  | Push A      | Pop A     |                    |
|   | X9    | Jump  | absolut (  | #+16*pag   | e), | X10 C       | C>0: C=   | C-1; # + (16*page) |
|   | X11 D | *D>0: | D=D-1; # · | + (16*page | e)  | XD Call # + | (16*Page) |                    |

or running on Arduino http://wk-music.de/ArduinoWiki/

| 8    | 9  | Α   | В   | С                                                                        | D  | E         | F           |          |
|------|----|-----|-----|--------------------------------------------------------------------------|----|-----------|-------------|----------|
| Page | X9 | X10 | X11 | Skip if                                                                  |    | Call /Ret | Byte Instr. | SPS      |
| 0    | 0  | 0   | 0   | A=0                                                                      | 0  | Ret       | A=ADC.0     | 3 2 1 0  |
| 1    | 1  | 1   | 1   | A>B                                                                      | 1  | Call1     | A=ADC.1     | INPUT    |
| 2    | 2  | 2   | 2   | A <b< td=""><td>2</td><td>Call2</td><td>A=RCin.0</td><td>Reg A</td></b<> | 2  | Call2     | A=RCin.0    | Reg A    |
| 3    | 3  | 3   | 3   | A=B                                                                      | 3  | Call3     | A=RCin.1    | Reg B    |
| 4    | 4  | 4   | 4   | Din.0=1                                                                  | 4  | Call4     | PWM.0=A     | ALU      |
| 5    | 5  | 5   | 5   | Din.1=1                                                                  | 5  | Call5     | PWM.1=A     | Reg C    |
| 6    | 6  | 6   | 6   | Din.2=1                                                                  | 6  | Call6     | Servo.0=A   | Reg D    |
| 7    | 7  | 7   | 7   | Din.3=1                                                                  | 7  |           | Servo.1=A   | Reg E    |
| 8    | 8  | 8   | 8   | Din.0=0                                                                  | 8  | Def1      |             | Reg F    |
| 9    | 9  | 9   | 9   | Din.1=0                                                                  | 9  | Def2      |             | OUT      |
| 10   | 10 | 10  | 10  | Din.2=0                                                                  | 10 | Def3      |             | PageReg  |
| 11   | 11 | 11  | 11  | Din.3=0                                                                  | 11 | Def4      |             | Prog.Ctr |
| 12   | 12 | 12  | 12  | S_PRG=0                                                                  | 12 | Def5      |             | Delay    |
| 13   | 13 | 13  | 13  | S_SEL=0                                                                  | 13 | Def6      |             | Skip     |
| 14   | 14 | 14  | 14  | S_PRG=1                                                                  | 14 |           |             |          |
| 15   | 15 | 15  | 15  | S_SEL=1                                                                  | 15 | Restart   | PrgEnd      | 3 2 1 0  |

## 10 - TPS / MyCo written in Forth

As you might have seen in one of the first pages, most of the books I publish are related to the language FORTH.

When the first version was written, I just got into Forth again after a long time. I got great help from Michael Kalus, who could be convinced to emulate Burkhard Kainka's TPS in Forth, written for the TI MSP430 in a 20-pin package.

This then led to the MicroBox, a small board plus the option of a header board – which as you can see now, exactly has the 3 switches and 4LEDs plus one for PWM output.

All of the TPS functions can be replicated, but here you actually have a complete FORTH Interpreter/Compiler ON the chip as well. There is a command to exit the "local" function control of the 3 switches to the serial terminal function.

The extension of this book adds the opportunity to include the Forth code now, so people can give it a go and understand Forth code.

A good starting point would be to look at the documetation at

http://wiki.forth-ev.de/doku.php/en:projects:a-start-with-forth:start

For the eBook / Print Book, see the Forth Bookshelf at <u>https://www.amazon.co.uk/Juergen-Pintaske/e/BooN8HVEZM</u>

Here the code that had been running on these boards.

To Flash the initial program into the chip needs the TI Launchpad connected to the PC. Afterwards the chip is independent just needing a USBtoSERIAL – or if just used as controller with the TPS Interface and nothing else is needed. See pictures on page 118.

```
\ MyCo \ using 4e4th Release0.34b
\ Version 0.91 - edit pages using only S2 and S1.
\ started: 2014_08_10 now 2015_03_28
\ Achtung:
\ Zweistellige Ziffern sind Kommandos in MYCO !!
\ Willst du Zahlen eingeben, müssen Nullen davor sein.
\ Beispiel:
\ 59 lädt Register A in das PWM-Register.
```

\ 0059 legt den Zahlenwert 59 auf den Datenstack. \ Careful: \ Two-digit numbers are commands in MYCO !! \ If you want to enter numbers, zeros must be in front of them. \ Example: \ 59 loads register A into the PWM register. \ 0059 places the number 59 on the data stack. \ Issues: \ WIPE strikes after EDIT ; fixed 24.02.2015 \ ugly EDIT; made a better one; 12.10.2014 \ S1 and S2 input faild sometimes; fixed 12.10.2014 \ STEP does wrong dumping; fixed 08.10.2014 ١ \ Start of the Program MyCo, programmed in Forth \ Based on Burkard Kainka's TPS, Juergen Pintaske \ translated the German Manual into English and extended it. \ This program in Forth simulates a very small processor, running \ in a Franzis Kit which is planned to help Learning Programming; \ and we use it here as an example of how to program the TI \ MSP430 Controller. Owners of this Franzis kit can just add a \ programmed MSP430G2553 and a reset resistor and replace the Holtek. \ And all three options can be used to learn: First, use the original TPS, running on a Holtek Processor, \ ١ and with the Hardware available from Franzis or Conrad. Second, use the existing Hardware, take the Holtek chip out 1 ١ and add a little board with the MSP430 Controller on it. Just jumper the necessary wires to the preprogrammed MSP430. \ Third, get a programmed MSP430 controller, add the 5 resistor LED \ combinations and the 3 switches to 430 board, ١ and run completely in the MSP430, \ \ but in addition now with aserial ١ terminal control, showing on screen what actually happens ١. internally in all of the simulated processor registers. \ This all looks like an overkill, but the target is here: \ Learn Programming in a language called Forth \ - so as an Application.

\ A Note when using the serial terminal function: \ Use the hex numbers only with preceding zeros. \ Any hex XX without a proceeding 0 is interpreted as a command. \ Example: \ 71 is the command A<=A+1, 0071 is interpreted as a number.</p> \ Defining the I/O for this application \ Device Pinout: MSP430G2553 20-Pin PDIP ١. (TOP VIEW) \ VCC----+3.3V-----[01 20]--Ground-----VSS \ (LED1 LP) AD1 P1.0--[02 19]--P2.6 OUT2 - 470R + LED to GND \ RXD-----P1.1--[03 18]--P2.7 OUT3 - 470R + LED to GND \ TXD-----P1.2--[04 17]--test \ S2 to GND P1.3--[05 16]--RST S1-LP to GND \ .....AD2 P1.4--[06 15]--P1.7 S1 to GND \ \_-\_-\_-FRQ P1.5--[07 14]--P1.6 PWM - 470R + LED to GND \ -----IN0 P2.0--[08 13]--P2.5 OUT1 - 470R + LED to GND \ -----IN1 P2.1--[09 12]--P2.4 OUT0 - 470R + LED to GND \ -----IN2 P2.2--[10 11]--P2.3 IN3 \ LP = TI Launchpad \ P1.0 used as Input, later on as Analog Input 1 \ P1.1 RX and \ P1.2 TX are used as the serial interface to the PC, mostly via USBtoTTL \ \ P1.3 used as S2, as on the TI Launchpad, the internal resistor is enabled \ \ P1.4 used as Input, later on as Analog Input 2 \ P1.5 used as Output, later on to output a frequency \ with defined length \ P1.6 Output, later on as Pulse Width Modulation output \ - quasi D/A Output resistor about 470 Ohms and LED to Ground \ \ P1.7 Input S1, internal resistor enabled \ P2.0 Input 0 internal resistor enabled, so open input means HIGH \ P2.1 Input 1 internal resistor enabled, so open input means HIGH \ P2.2 Input 2 internal resistor enabled, so open input means HIGH \ P2.3 Input 3 internal resistor enabled, so open input means HIGH

\ P2.4 Output 0 resistor about 470 Ohms and LED to Ground

\ P2.5 Output 1 resistor about 470 Ohms and LED to Ground \ P2.6 Output 2 resistor about 470 Ohms and LED to Ground \ P2.7 Output 3 resistor about 470 Ohms and LED to Ground \ One of the important issues to be solved here \ was to use the FLASH memory of the MSP430 as an \ EEPROM functionality needed for local programming, ackslash this is an internal issue for later and can be skipped for now \ The original Holtek Controller has 128 Bytes of EEPROM \ 'EEROM' simulaton in flash memory -- see the chapter further down \ The Programming Model of this Minimum Processor \ is simulated in Forth. \ Remember: for simplicity this processor is used ١ as 4 bit, everything is in nibbles. \ This is about the same processor \ as in Burkhard Kainka's original design: \ PC Program Counter limited to address memory locations 0 - 127, \ 00 to 7F in HEX \ PG Page register 4 bit, combined with the 4 bit jump address achieves the 256 (\$100) \ DL Delay register, a delay from 1ms to 60 sec can be programmed. \ SK Skip register indicates a possible skip over instructions based on comparisons \ \ There are no conditional branches - just these Conditional Skips for simplicity ١ Easy for beginners as the program code is relocatable \ (address independent) \ \ The main processor registers and other registers: \ IN 4 bit input, when used reflects the status of the 4 Input lines 4 bit A register, somehow the central register, \ A ١ the ALU works with A register ∖в 4 bit B register \ C 4 bit C register \ D 4 bit D register \ A1 4 bit Analog Input Channel 1 \ A2 4 bit Analog Input Channel 2 \ PW 4 bit Pulse Width Modulated Output, can used filtered \ as quasi analog output

\ OU 4 bit output register, 4 Output Pins will reflect \ the contents, LEDS display it \ There are two options to program the program \ for this simulated processor: ١ via the switches (and needes setting the IN bits ١ for page selection), or \ control completely via the serial interface - mostly to a PC, after enter q ١ ١ so a more complex part of this program is used to \ show the processor status \ on the monitor \ Display all of the variables in this processor, ١ here formatted differently \ PC PG DL SK IN A B C D A1 A2 PW OU \ x x x x x \* \* \* \* \* \* \* \* х \ The next part of thei program is related to showing \ how the FLASH Memory is used \ as simulated EEPROM, so skip over this for now. \ \*\*\* Let us start with an empty user flash \*\*\* HEX \ Just set for terminal IO and display, the options are HEX and DECIMAL \ \ membot 0000 + constant seg0 ; this did not work, see issues. \ membot 0200 + constant seg1 \ PAD constant CACHE \ PAD is already there in forth, so we use it. Commented out here \ 1000 constant EE0 \ start address of info-d 1040 constant EE1 \ start address of info-c 0040 constant SEGSIZ \ segment size 0010 constant BLKSIZ \ bytes in block (alias "page" of MyCo) variable SEG \ holding segment number in use variable BLK \ holding block number variable UPD \ this variable shows if the cache has been updated

\ As we are simulating an existing system, \ we use the same TPS example programs \ 128 bytes of example programms = 8 pages -- page0 .. page7 HEX IHERE \ Page0 64 ic, 51 ic, 4E ic, 80 ic, C3 ic, 98 ic, 82 ic, 95 ic, 4D ic, 80 ic, C3 ic, 9E ic, 82 ic, 9A ic, 4B ic, 81 ic, \ Page1 C3 ic, 94 ic, 83 ic, 90 ic, 47 ic, 81 ic, C3 ic, 9A ic, 83 ic, 94 ic, 43 ic, 82 ic, C3 ic, 90 ic, 84 ic, 90 ic, \ Page2 11 ic, 28 ic, 18 ic, 28 ic, 34 ic, 71 ic, 54 ic, 59 ic, 26 ic, 34 ic, 69 ic, 54 ic, 59 ic, 26 ic, 34 ic, FF ic, \ Page3 54 ic, CE ic, 71 ic, 33 ic, 22 ic, CC ic, 32 ic, 40 ic, 22 ic, 71 ic, 54 ic, CE ic, 34 ic, 39 ic, FF ic, FF ic, \ Page4 86 ic, D0 ic, 40 ic, 71 ic, 54 ic, 23 ic, CD ic, 34 ic, D8 ic, 40 ic, 54 ic, 3B ic, FF ic, FF ic, FF ic, FF ic, \ Page5 4F ic, 93 ic, 45 ic, 53 ic, 19 ic, 11 ic, 21 ic, 19 ic, 11 ic, 21 ic, 19 ic, 11 ic, 20 ic, B4 ic, 10 ic, E0 ic, \ Page6 23 ic, CE ic, 32 ic, 23 ic, CC ic, 31 ic, E0 ic, FF ic, 23 ic, CF ic, 32 ic, 23 ic, CD ic, 31 ic, E0 ic, FF ic, \ Page7 CC ic, 31 ic, 40 ic, 54 ic,

23 ic, CE ic, 32 ic, CF ic, E0 ic, CC ic, 33 ic, 71 ic, 23 ic, CC ic, 31 ic, 3C ic, ihere constant EXEND constant EX0 \ Now the real activity starts: The default programs above \ are copied into the \ 128 bytes of Program Area available for programming \ and will show some demos, \ using this code \ after a Reset. HEX : PRG0  $\setminus$  --  $\setminus$  copy the default progams to the \ simulated 'eeprom' area in FLASH ee0 segsiz flerase eel segsiz flerase ex0 ee0 exend ex0 - d->i ; \ The memory of the MSP430 will be rather fully used. So, to save Program Space, \ \ the 4 Bit Nibbles are packaged into 4 nibbles \ to be one Variable of 16 bits. \ This will save on RAM used, and is as well a programming exercise. \ Juggling nibbles mk0 (this shows how extensively the code has been tested) HEX : 0! \ n adr -- \ store nibble 0 to value at address >r r@ @ FFF0 and swap F and + r> ! ; : 1! \ n adr -- \ store nibble 1 to value at address >r r@ @ FFOF and swap F and 4 lshift + r> ! ; : 2! \ n adr -- \ store nibble 2 to value at address >r r@ @ FOFF and swap F and 8 lshift + r> ! ; : 3! \ n adr -- \ store nibble 3 to value at address >r r@ @ OFFF and swap F and C lshift + r> ! ;

```
: 00 \ adr - n \ fetch nibble 0 of value at address
  @ 000F and ;
: 10 \ adr - n \ fetch nibble 1 of value at address
  @ 00F0 and 0004 rshift ;
: 20 \ adr - n \ fetch nibble 2 of value at address
  @ OF00 and 0008 rshift ;
: 30 \ adr - n \ fetch nibble 3 of value at address
 @ F000 and 000C rshift ;
\ As a first step, we have to define and program the relevant IO Bits
\ of the chip as Input (with enabling internal pull-up resistor)
\ or as Output.
\ In this part of the program you can find the relevant memory mapped
\ addresses to
Set the IO functionality,
\ Read Input Data,
   Write Output Data
\ Some of the possible internal MSP430 functions are rather complex,
\ so here
\ IO Bits are used as simple Input / Output only,
\ additional Forth Code later
HEX
: INITIO \ -- \ I/O initialisation of MyCo ports mk0
\
                         adr
         mask
                                        op
\
       76543210
[ bin ] 10011001 [ hex ] 0022 ( P1DIR ) cclr \ P1 INs
[ bin ] 01100110 [ hex ] 0022 ( P1DIR ) cset \ P1 OUTs
[ bin ] 10001000 [ hex ] 0024 ( P1IES ) cset \ falling edge detect
[ bin ] 00100000 [ hex ] 0026 ( P1SEL ) cset \ P1.5 sec func
                                             \ TA0.0 (FRQ)
[ bin ] 10001000 [ hex ] 0027 ( PIREN ) cset \ pullup selected
[ bin ] 10000000 [ hex ] P1
                                        cset \ P1.7 pullup enabled
[ bin ] 00001111 [ hex ] 002A ( P2DIR ) cclr \ P2 INs
[ bin ] 11110000 [ hex ] 002A ( P2DIR ) cset \ P2 OUTs
[ bin ] 00001111 [ hex ] 002F ( P2REN ) cset \ P2 pullups selected
[ bin ] 00001111 [ hex ] P2
                                       cset \ P2 pullups enabled
```

```
24
```

[ bin ] 11000000 [ hex ] 002E ( P2SEL ) cclr  $\$  clear these bits \ to I/0 \ end of IO Setting Definition Word ; \ now execute the word INITIO INITIO HEX \ Set to HEX for some basic peripheral operations : OUT! \ n -- \ write to output pins (nibble, 0004 LEDs) \ do NOT use c! word - this would reset the pull-ups! F0 p2 cclr 000F and 0004 lshift p2 cset ; 023 constant P1IFG \ define a constant P1IFG : S1? 080 P1IFG cget ; \ -- f \ set on edge event. : S1- 080 P1IFG cclr ; \ -- \ reset flag : S2? 008 P1IFG cget ;  $\ \ --$  f  $\ \$  set on edge event. : S2- 008 P1IFG cclr ; \ -- \ reset flag : IN@  $\ --$  n  $\$ read digital input pins (nibble ) P2 1- c@ 000F and ; \ Now we are ready to define the simulated processor; \ As explained before, the Registers are packed into 16 bit variables \ SGPC PDSI ABCD 12WO \ xxxx xxxx xxxx xxxx HEX variable SGPC \ Segment(4 bit), PageCounter(4 bit)  $\$  and PC (2x 4 bit) variable RTRN \ ReTuRN address (copy of the SGPC before call happens) variable PDSI \ Page Preset, Delay, Skip, Input variable ABCD \ registers A B C D variable 12WO \ ad1, ad2, pWm, out

\ Now we have to define the instructions
\ that this processor can execute

\ Define Instructions:

\ The first group of Instructions covers 0n \ n has the values of 00 to 0F
\ Tones are output by the MSP430G2553, 8Mhz DCO and SMCLK /2

HEX \ On - set tone pitch n \ output a square wave at P1.5 (pin 7) mk0 : P15SEC 020 dup p1 1+ cset 026 cset ; \ set P1.5 using TA0.0 : P15I0 020 026 cclr 020 041 cclr ; \ set p1.5 as GPI0 : TON- zero 0160 ! p15io ; \ stop timer : TON+ \ n --\ start timer-A with interval n p15sec \ init pin 0080 0162 ! \ CCTL0 set timer output mode ( n ) 0172 ! \ CCR0 set interval 0254 0160 ! \ CTL start timer clock, mode and divider ; \ --> intermediate-stage-0.txt \ up to here can be programmed using the intermediate-stage-0.txt file DECIMAL \ MIDI Tones B3 to B5, 2 Octaves; pitch list. mk0 : 00 ton-; : 01 7962 ton+ ; \ B3 : 02 7515 ton+ ; \ C4 : 03 6695 ton+ ; \ D4 : 04 5965 ton+ ; \ E4 : 05 5630 ton+ ; \ F4 : 06 5016 ton+ ; \ G4 : 07 4469 ton+ ; \ A4 : 08 3981 ton+ ; \ B4 : 09 3758 ton+ ; \ C5 : 0A 3348 ton+ ; \ D5 : 0B 2983 ton+ ; \ E5 : 0C 2815 ton+ ; \ F5 : 0D 2508 ton+ ; \ G5 : OE 2235 ton+ ; \ A5 : OF 1991 ton+ ; \ B5 \ The next group of Instructions covers 1n - 10 to 1F,

\ just stores a hex number into the Output register, \ no other register affected \ 1n - Load Out with number n \ mk1 HEX : 10 0000 out. ; : 11 0001 out. ; : 12 0002 out. ; : 13 0003 out. ; : 14 0004 out. ; : 15 0005 out. ; : 16 0006 out. ; : 17 0007 out. ; : 18 0008 out. ; : 19 0009 out. ; : 1A 000A out. ; : 1B 000B out. ; : 1C 000C out. ; : 1D 000D out. ; : 1E 000E out. ; : 1F 000F out. ;  $\setminus$  2n - Load the Delay Register with a number from 0-F mk1 DECIMAL : DLY ( n -- ) PDSI 2! ; : SEC ( n -- ) 0000 DO 1000 ms LOOP ; : 20 0000 dly 1ms ; : 21 0001 dly 0002 ms ; : 22 0002 dly 0005 ms ; : 23 0003 dly 0010 ms ; : 24 0004 dly 0020 ms ; : 25 0005 dly 0050 ms ; : 26 0006 dly 0100 ms ; : 27 0007 dly 0200 ms ; : 28 0008 dly 0500 ms ; : 29 0009 dly 0001 sec ; : 2A 0010 dly 0002 sec ; : 2B 0011 dly 0005 sec ; : 2C 0012 dly 0010 sec ; : 2D 0013 dly 0020 sec ; : 2E 0014 dly 0030 sec ; : 2F 0015 dly 0060 sec ;

\ 3n - Instruction to Jump back 0 to F locations \ of the current program counter PC = PC-n  $\ k1$ HEX : JB \ n -- \ subtract n from program counter invert SGPC +! ; : 30 0000 jb ; : 31 0001 jb ; : 32 0002 jb ; : 33 0003 jb ; : 34 0004 jb ; : 35 0005 jb ; : 36 0006 jb ; : 37 0007 jb ; : 38 0008 jb ; : 39 0009 jb ; : 3A 000A jb ; : 3B 000B jb ; : 3C 000C jb ; : 3D 000D jb ; : 3E 000E jb ; : 3F 000F jb ;  $\setminus$  4n - Instruction to load register A with a number n  $_{k1}$ HEX : NTOA ( n -- ) abcd 3! ;  $\ A \le N$ : 40 0000 NTOA ; : 41 0001 NTOA ; : 42 0002 NTOA ; : 43 0003 NTOA ; : 44 0004 NTOA ; : 45 0005 NTOA ; : 46 0006 NTOA ; : 47 0007 NTOA ; : 48 0008 NTOA ; : 49 0009 NTOA ; : 4A 000A NTOA ; : 4B 000B NTOA ; : 4C 000C NTOA ; : 4D 000D NTOA ; : 4E 000E NTOA ;

: 4F 000F NTOA ;

```
\ 5n - Instruction, Transfer register A
                    to other locations,
\
\
                    nibble or bit \ mk0
\
                    including starting the PWM activity
HEX
: P16IO
 0040 0022 cset \ P1DIR P1.6 out
0040 0026 cclr \ P1SEL P1.6 GPIO
  ;
: P16SEL
 0040 0022 cset
                  \ P1DIR P1.6 out
  0040 0026 cset \ P1SEL P1.6 select second function
  ;
: PWM-
  zero 160 ! \ TAOCTL stop timer
  p16io 0040 0021 cclr ; \ set p1.6 I/O and clear p1.6
: PWM+ \ n -- \ init and start PWM at P1.6
  01F4 0172 ! \ TAOCCR0 set period 16KHz at 8MHZ DCO
  00E0 0164 ! \ TAOCCTL1 set output mode
       0174 ! \ TA0CCR1
                           set pulsewidth
  0210 0160 ! \ TAOCTL
                           set timer mode and run
  ;
: PWM! \ n -- \ set PWM at P1.6 with register A
  dup 0= IF drop pwm-
 ELSE 001F * pwm+ p16sel THEN ;
: 50 ; \ nc
: 51 abcd 3@ abcd 2! ; \ B<=A
: 52 abcd 3@ abcd 1! ; \ C<=A
: 53 abcd 3@ abcd 0! ; \ D<=A
: 54 abcd 3@ 12wo 0! ; \ OUT<=A
: 55 abcd 3@ 001 and out> or 12wo 0! ;
                                                 \ OUT.0<=A.0
: 56 abcd 30 001 and 001 lshift out> or 12wo 0! ; \ OUT.1<=A.0
: 57 abcd 30 001 and 002 lshift out> or 12wo 0! ; \ OUT.2<=A.0
: 58 abcd 30 001 and 003 lshift out> or 12wo 0! ; \ OUT.4<=A.0
: 59 abcd 30 dup 12wo 1! pwm! ; \ PWM<=A
                                          mk0
: 5A ; \ nc
: 5B ; \ nc
: 5C ; \ nc
```

: 5D ; \ nc : 5E ; \ nc : 5F ; \ nc \ For now we just emulate the original TPS version, 128 bytes, \ but later on, there might be double program memory size from 128 to 256 \ 6n - Instruction, Transfer nibbles from other locations to register  $A \setminus$ mk0 BIN : GETIN \ move digital input port pin values to IN register nibbles in@ PDSI 0! ; : 60 ; \ nc : 61 abcd 20 abcd 3! ; \ A<=B : 62 abcd 10 abcd 3! ; \ A<=C : 63 abcd 0@ abcd 3! ; \ A<=D : 64 getin pdsi 00 abcd 3! ;  $\land$  A<=IN : 65 getin pdsi 00 0001 and abcd 30 or abcd 31 ; \ A.0<=IN.0 : 66 getin pdsi 00 0010 and abcd 30 or abcd 31 ;  $\ \$  A.0<=IN.1 : 67 getin pdsi 00 0100 and abcd 30 or abcd 31 ;  $\ A.0 \le IN.2$ : 68 getin pdsi 0@ 1000 and abcd 3@ or abcd 3! ; \ A.0<=IN.3 : 69 ; \ nc : 6A ; \ nc : 6B ; \ nc : 6C ; \ nc : 6D ; \ nc : 6E ; \ nc : 6F ; \ nc

\ 7n - Instruction - maths and logic \ mk0 HEX : 70 ; \ nc \ A<=A+1 : 71 abcd 3@ 1+ abcd 3! ; : 72 abcd 3@ 1- abcd 3! ; \ A<=A-1 : 73 abcd 3@ abcd 2@ + abcd 3! ; \ A<=A+B : 74 abcd 30 abcd 20 - abcd 3! ; \ A<=A-B : 75 abcd 30 abcd 20 \* abcd 3! ; \ A<=A\*B : 76 abcd 3@ abcd 2@ / abcd 3! ; \ A<=A/B : 77 abcd 3@ abcd 2@ and abcd 3! ; \ A=(A AND B) : 78 abcd 3@ abcd 2@ or abcd 3! ; \ A<=(A OR B) : 79 abcd 30 abcd 20 xor abcd 3! ; \ A<=(A XOR B) : 7A abcd 3@ invert abcd 3! ; \ A<=notA : 7B ; \ nop : 7C ; \ nop : 7D ; \ nop : 7E ; \ nop : 7F ; \ nop \ 8n - Instruction - Set the Page Register \ mk1 This is used to jump more then 16 locations \ HEX : LDPGE \ n -- \ store n as page preset. PDSI 3! ; : 80 0000 ldpge ; : 81 0001 ldpge ; : 82 0002 ldpge ; : 83 0003 ldpge ; : 84 0004 ldpge ; : 85 0005 ldpge ; : 86 0006 ldpge ; : 87 0007 ldpge ; : 88 ; \ nc : 89 ; \ nc : 8A ; \ nc : 8B ; \ nc : 8C ; \ nc : 8D ; \ nc : 8E ; \ nc : 8F ; \ nc \ This will be extended to work on 256 bytes later, \ double the original

\ 9n - Instruction - Jump to any location, \ page register has to be set first \ mk1 HEX \ n -- \ jump to preset page at addr n. : JMP 1-\ do n-1 because counter is incremented in nexi afterwards. SGPC 0! \ set program counter C nibble to n. PDSI 30 008 or PDSI 3! ; \ set page preset flag. : 90 0000 jmp ; : 91 0001 jmp ; : 92 0002 jmp ; : 93 0003 jmp ; : 94 0004 jmp ; : 95 0005 jmp ; : 96 0006 jmp ; : 97 0007 jmp ; : 98 0008 jmp ; : 99 0009 jmp ; : 9A 000A jmp ; : 9B 000B jmp ; : 9C 000C jmp ; : 9D 000D jmp ; : 9E 000E jmp ; : 9F 000F jmp ; \ An - Instruction - Multiply register C \* n \ mk0 HEX : C\* ( n -- ) abcd 10 \* abcd 1! ; : A0 0000 c\* ; : A1 0001 c\* ; : A2 0002 c\* ; : A3 0003 c\* ; : A4 0004 c\* ; : A5 0005 c\* ; : A6 0006 c\* ; : A7 0007 c\* ; : A8 0008 c\* ; : A9 0009 c\* ; : AA 000A c\* ; : AB 000B c\* ; : AC 000C c\* ; : AD 000D c\* ;

: AE 000E c\* ; : AF 000F c\* ; \ Bn - Instruction - Multiply register D \* n \ mk0 HEX : D\* ( n -- ) abcd 0@ \* abcd 0! ; : B0 0000 d\* ; : B1 0001 d\* ; : B2 0002 d\* ; : B3 0003 d\* ; : B4 0004 d\* ; : B5 0005 d\* ; : B6 0006 d\* ; : B7 0007 d\* ; : B8 0008 d\* ; : B9 0009 d\* ; : BA 000A d\* ; : BB 000B d\* ; : BC 000C d\* ; : BD 000D d\* ; : BE 000E d\* ; : BF 000F d\* ; \ Cn - Instructions - used to generate possible Skips \ mk1 HEX \ -- \ proceed to next instruction : NEXI \ increment address 1 sgpc +! pdsi 30 007 > IF pdsi 30 007 and dup sgpc 1! pdsi 3! THEN ; : SKIP \ f --\ if f is true, skip. IF NEXI THEN ; : C0 ; : C1 abcd 30 abcd 20 > skip ;  $\ A>B$ : C2 abcd 30 abcd 20 < skip ;  $\land$  A<B : C3 abcd 30 abcd 20 = skip ;  $\ A=B$ BIN : C4 pdsi 00 0001 and 0001 = skip ;  $\ \$  IN.0=1

```
: C5 pdsi 0@ 0010 and 0010 = skip ; \ IN.1=1
: C6 pdsi 0@ 0100 and 0100 = skip ; \ IN.2=1
: C7 pdsi 0@ 1000 and 1000 = skip ; \ IN.3=1
: C8 pdsi 0@ 0001 and 0= skip ; \ IN.0=0
: C9 pdsi 0@ 0010 and 0= skip ; \ IN.1=0
: CA pdsi 0@ 0100 and 0= skip ; \ \ IN.2=0
: CB pdsi 0@ 1000 and 0= skip ; \ \ IN.3=0
HEX
: CC s1? invert skip s1- ; \ S1=0
: CD s2? invert skip s2- ; \ S2=0
: CE s1? skip s1- ; \ S1=1
: CF s2? skip s2- ; \ S2=1
\ Dn - Instruction - Call a Subroutine
١
                    - only one allowed, no nesting yet
\
                                                          mk0
HEX
: CALL \ n --
                   \ Save return address, then call subroutine n in
preset page.
 NEXI
                 \ current program counter + 1 is return address,
 SGPC @ RTRN ! \ save it.
                \ jump to n in preset page.
  jmp ;
: D0 0000 call ;
: D1 0001 call ;
: D2 0002 call ;
: D3 0003 call ;
: D4 0004 call ;
: D5 0005 call ;
: D6 0006 call ;
: D7 0007 call ;
: D8 0008 call ;
: D9 0009 call ;
: DA 000A call ;
: DB 000B call ;
: DC 000C call ;
: DD 000D call ;
: DE 000E call ;
: DF 000F call ;
```

```
\ En - Instruction - Return from Subroutine \ mk0
: E0 \ -- \ copy RETN address to SGPC.
 rtrn @ sgpc ! sgpc 1@ pdsi 3! ;
\ E1..EF are not assigned
\ F0..FF are not assigned yet
\ Just for reloading the initial EEPROM Code
\ when FF FF found at address 0 and 1
\ --> intermediate-stage-1.txt
\ ------
\ RUN and Debug MyCo programs
\ RUN starting at zero page.
HEX
: NOINDI \ -- \ indicator LED off
 40 59 ;
: INIT \ -- \ initialisation of the environment
 SGPC 005 cells 000 fill \ clr registers,
 ee0 SGPC !
                        \ set start address of programs,
 initio hex
                       \ set all I/O and number base,
 ee0 @ FFFF = IF prg0 THEN \ check for default program.
 noindi zero out. ; \ "GUI" off
: OP@ \ -- n \ get opcode
 SGPC @ c@ ;
: EVAL \ n -- \ evaluate instruction
 <# zero # # #> evaluate ;
: EXOP \ -- \ execute opcode
 op@ eval nexi ;
```

```
: RUN \ -- \ run a programm.
 init s1- s2-
 BEGIN
 exop
 key? s2? s1? or or UNTIL \ enter Forth on any key
 s2? s1? or IF s1- s2- ELSE key drop THEN
 zero out. ;
\ LOG program step by step.
HEX
: 4#
      \ n -- \ display 4 digits unsigned
 <# zero # # # # # > TYPE SPACE ;
: "RNM \ -- \ type register names
  ." SGPC UUOP RTRN PDSI ABCD 12WO" ;
: .RGS \ -- \ dump registers
 base @ >r hex
 SGPC @ 4#
 op@ 4#
 rtrn @ 4#
 pdsi @ 4#
 abcd @ 4#
 12wo @ 4#
 r > base ! ;
: LOG \ -- \ use space bar to log program mk0
 init cr "rnm
 BEGIN cr .rqs
 key 020 = WHILE exop REPEAT ; \ enter Forth on any key but blank
\ Note: Use VT100 terminal emulator.
       For example 4e4th IDE or Teraterm
\
\ Single STEP through the entire program and dump
HEX
: 2#
       \ n -- \ display 2 digits unsigned
 <# zero # # #> TYPE SPACE ;
```

: PMAP \ -- \ print program memory map zero 003 at-xy \ start position 004 spaces 010 zero DO i 2# space LOOP cr \ print horizontal ruler 008 zero DO cr i 2# \ print vertical ruler, 8 pages 010 zero DO ee0 i j 010 \* + + c@ space 2# LOOP LOOP ; : POS \ -- \ cursor pointing at code in program dump. sqpc 0@ 004 \* 004 + sqpc 10 005 + at-xy ; : STEP \ -- \ use space bar to single step \ through program mk0 init page "rnm pmap BEGIN 000 001 at-xy .rgs pos key 020 = \ stop loop, enter Forth on any key but blank WHILE exop REPEAT 000 00D at-xy ; \ Footnote: PAGE is a standard Forth Word. \ It is an alias for 'clear screen'. \ Do not mix up with the MyCo program page register. \ --> intermediate-stage-2.txt \ ------\ Simulate 'EEPROM' using INFO-C and -D flash memory. \ Note: \ The idea is to have a cache, edit there, and flush it back \ to mass storage when done. \ Have a cache in 4e4th - where is RAM for it? \ An info segment is 64 bytes. \ Address range is \$1000 .. \$107F \ That is 128 bytes or 8 blocks of 16 bytes each. \ Forth scratch PAD is 80 bytes. \ PAD is not used inside of Forth. \ So a segment buffer, the cache, may be build in PAD area.

```
\ Only whole segments of flash can be written.
\ So get segment into cache, edit block there,
\ and flush back when done or a block in the other segment is used.
\ Naming memory segments, cache, its variables and constants:
HEX
: wipecache \ -- \ fill cache with zeros, set variables...
 pad segsiz 0 fill
  0 upd ! FFFF blk ! 0 seg !
                              ;
: update \ -- \ mark the cache as updated
 FFFF upd ! ;
\ Examine 'eeprom' and cache
: ?EE \ -- \ dump 'eeprom' to screen (testing utility) ok
 base @
 hex ee0 segsiz 2* dump
 base ! ;
: ?CA \ dump cache
 base @ cr blk ? upd ?
 hex pad segsiz dump
 base ! ;
\ move 'eeprom' segments to cache and back
: eeadr \ n -- adr \ calculate address of segment
  1 and \setminus n = 0..1 only
  segsiz * ee0 + ;
: cache \ n -- \ copy info segment from adr to cache ok
  eeadr pad segsiz move ;
: backup \ n -- \ copy cache back to segment
                                               ok
                          \ make addr a local variable
  eeadr >r
  r@ segsiz flerase \ clear flash segment
 pad r> segsiz d->i ; \ move data to instruction memory (flash)
```

```
: FLUSH \ -- \ if updated copy pad to segment ok
 upd @ IF seq @ backup THEN ;
\ Move block to cache
: blkadr \ \ n -- adr \ \ calculate address of block in cache
 3 and \setminus n = 0..3 only
 blksiz * pad + ;
: BLOCK \setminus n -- adr \setminus cache block n
 dup blk @ = IF blkadr exit THEN \ block is in cache already.
 flush
 blk @ 3 > 1 and seg ! \ calculate segment
 seg @ cache
              \ get segment
 0 upd !
               \ mark as unchanged
 blk @ blkadr ; \ put block address on stack
\ Edit items in a block
HEX
: dolist \ adr -- \ print a block
 dup blksiz + swap
 DO i c@ 2# LOOP ;
: ruler \ -- \ print a block ruler
 blksiz 0 DO i 2# LOOP ;
: LIST \ n -- \ list block n to screen
 cr ruler
 cr block dolist ;
: >> \ b n -- \ poke byte and show result.
 blk @ blkadr + c! \ write byre b into n-th position
                   \ of current block in cache
 blk @ list update ;
```

```
\ prg0 ee? \ test fill info segments C and D.
\ --> intermediate-stage-3.txt
\ -----
\ EDIT a Page of memory using S1 and S2 on MyCo-board,
\ no serial interface used.
\ Edit in cache, and when done save to 'eeprom'.
\ select page
\ start at position zero in page
\ display address
\ edit high nibble
\ edit low nibble
\ autoincrement position in page
\ flush if done
\ select byte
HEX
\ more switch conditions
: S1?? \ -- f \ true if S1 is down
 080 020 cget 0= ;
: S2?? \ -- f \ true if S2 is down
 008 020 cget 0= ;
: S1DOWN? \ -- f \ true if S1 is held down
 s1?? s1?? and s1?? and ; \ debouncing
: S2DOWN? \ -- f \ true if S2 is held down
 s2?? s2?? and s2?? and ; \ debouncing
: SWAIT \ -- \ wait till switch is pressed
 s1- s2- BEGIN s2? s1? or UNTIL
 29 ; \setminus 1s delay - time to press the other switch too.
 \ this works because pressing a switch is hardware detected
 \ by it's falling edge
\ more indicator LED "GUI" (PWM driven LED)
: BRIGHT \ -- \ bright green LED indicating upper nibble
 4F 59 ;
```

```
: DIMMED \ -- \ dimmed green LED indicating lower nibble
 41 59 ;
: SHADED \setminus -- \setminus shaded green LED indicating lower nibble
 44 59 ;
: setpwm \ n -- \ set pwm to n (n=0..F)
 0040 + eval 59 23 ( delay ) ;
: SWELL \ --
 0010 0006 DO i setpwm
                           LOOP
 0001 000F DO i setpwm -1 +LOOP
 0006 0000 DO i setpwm
                          LOOP
 ;
 \ edit both nibbles in a byte
: INC-OUT \ increment OUT
 out> 1+ out. ;
: EDOUT \ n -- n' \ edit nibble n using S1 to inc and S2 to exit
 s1- s2- out.
 BEGIN \ single step or hold down S1 to increment n
 sldown?
 IF inc-out 27 ( delay ) THEN
 s2? UNTIL
 s1- s2- \ clear flags
 out> ; \ put n' on stack
: EDHI \ adr -- \ edit nibble-1 in variable at address
 bright
 >r
 r@ 1@ edout r> 1! ;
: EDLO \ adr -- \ edit nibble-0 in variable at address
 dimmed
 >r
 r@ 0@ edout r> 0! ;
: EDC \ adr -- \ edit byte at address of cache
 sqpc !
                   \ save addr to cache pointer
 sgpc 0 c0 abcd c! \ get byte to abcd
 noindi 28
                   \ delay
                   \ set new value in abcd nibble c
 abcd edhi
 noindi 28
 abcd edlo
                   \ set new value in abcd nibble d
 sgpc @ c@ abcd c@ <> \ if altered ...
 IF abcd c@ sgpc @ c! update THEN ; \ store and set update flag
: EDBYTE \ -- \ edit byte at current position in current page
 blk @ blkadr rtrn 0@ + edc ;
```

```
: SELPAGE \ -- \ select page using
\
              S1 to inc and S2 to exit
 swell swell swell
 zero edout block drop \ make SELPAGE = BLOCK in forth
 noindi ;
: SELPOS \ -- \ select position in page
 rtrn 0@ edout rtrn 0! ;
 \ we use variable RTRN as pointer to byte in page
: EDPAGE \ -- \ edit current page ( = block number )
 zero rtrn ! \ start with byte zero
 BEGIN
 swell swell rtrn 00 out.
 swait s1? s2? and 0= WHILE
 s2down? IF swell selpos THEN \ select position in page
\
                                if S2 is held down
 edbyte
                              \ edit byte at selected position
 rtrn 0@ 1+ rtrn 0!
                              \ increment position
 REPEAT
 flush noindi zero out.
 s1- s2- ;
: SEDIT \ -- \ edit MyCo program page using S2 and S1
 selpage edpage ;
\ --> intermediate-stage-4.txt
\ ------
\ MyCo
\ User interface of MyCo:
\ Buttons S1 and S2, 4 LEDs, reset button.
```

HEX
: BLINK \ blink 4 LEDs to indicate wait state mk
000f out. 28 \ 500 ms delay

```
zero out. 28 ;
: MAIN
 blink
 s1? IF run exit THEN \ press S1 to run program
 s2? IF sedit exit THEN \ press S2 to enter S1S2 edit mode
 ;
: Q? \ -- f \ quit - press q to leave MyCo
 key? if key 0071 ( q ) = else zero then ;
: MYCO
 28
                      \setminus 500 ms delay
 ee0 @ IF prg0 THEN \ check, load default program
 init s1- s2- noindi \ initialisation
 BEGIN main Q? UNTIL ." Forth " ; \ mk0
\ --> intermediate-stage-5.txt
\ ' myco app !
\ save
\ decimal mem u.
\ todo ***
\ verify opcodes
(finis)
```

## **MyCo Control Instructions**

Michael Kalus/ Juergen Pintaske Version 0.9.1 4e4th Version 2015\_04\_04

### Switching on Power or Reset starts MyCo program.

The 4 LEDs at OUT will flash. The indicator LED (PWM LED) is switched off.

**Idle State** - MyCo is ready and waiting for an input either via S1 / S2 or via the keyboard.

- S1 Switch pressed MyCo program starts
- **S2 Switch pressed** MyCo switches ino Programming Mode – no connection to thePC required

'q' - Entered on Terminal - 4e4th Forth starts (Only works if keyboard is connected / MyCo in dle State)

### - To Run a Program already intalled-

In Idle State press S1. MyCo will then enters the Program Run Mode. MyCo programs always start at page 0 address \$00. To terminate a running MyCo program: press S1 or S2 key - or any key on the keyboard.

### - Show the Program Flow –

### A)-using the 4 LEDs ----

To view the program steps from the outside, a MyCo program has to make outputs to the 4 LEDs, otherwise nothing is visible. Additional LED test output instructions can be added for debugging. Later replaced by NOPs. Extensions: Use a volt meter to check the levels at IN and OUT and to watch – or a multimeter or an oscilloscope.

**B)** Using Forth and the Serial Interface--- Using the additional options The MyCo Program runs using the Interactive Programming Language Forth. There are 3 additional services provided in this mode in order to test the program flow step by step. Using the space bar on the keyboard, you step through the whole program. The status of all registers and other IO are shown: **LOG** writes the MyCo program sequence step by step. Press the space bar to step through the whole program.

Register contents, state at Input Port and Output Port will be displayed.

**STEP** displays the entire contents of the MyCo memory in one go. Here as well, step through the whole program by pressing the space bar. Registers and Ports are displayed step by step.

So you see exactly at which point of the program you are and which activity has been executed (single stepping).

**RUN** starts the MyCo Program in Flash memory. In this way the effects on periphery can be seen. Pressing any key on the keyboard stops the MyCo program execution, and you come back to the Forth Operating System level.

### - Programming -

Press S2 when in Idle State. MyCo status changes into the Programming Mode. Programming of a MyCo program is done code block by block (page), then each block byte by byte, and each byte nibble by nibble. To start, first the target page must be selected that will be processed.

### - Select Page -

Indicator LED flashes 3 times. Using S1, one of 8 pages can be selected. Default page is page-0. Continue using S2.

### - Select Bytes -

By repeatedly pressing S2 one program byte after the other can be displayed. In This way all bytes of the selected page can be inspected, contents will be shown via the 4 LEDs. Here each byte is shown in three steps.

### View Memory Contents - Press S2 repeatedly

| Step | Indicator LED (PWM)          | Description of 4 LED display |
|------|------------------------------|------------------------------|
| 1    | 2x flashing in medium bright | byte address within the page |
| 2    | from off -> to bright        | high nibble                  |
| 3    | from off-> to dim            | low nibble                   |
|      |                              |                              |

The **Read/Modify Modus** starts at byte address zero, so the 4 LEDs are thus first all switched off.

Press S2 and the Hi-nibble of the byte is displayed.

S2 again, and the Lo nibble is displayed.

Press again S2, and MyCo begins another 3-step display, now at byte address +1

After 16 bytes the procedure starts again at byte 0, MyCo stays on same page (wrap around).

- Edit a Nibble - In Step\_2 or Step\_3 the contents of a nibble can increment by pressing S1. After \$F the value is back to zero. You can step through the value as often as needed. End of nibble change input with S2.

- Select Byte Start Address – If in step\_1 button S2 is kept pressed, MyCo jumps into Start Address Select. Indicator LED flashes 1x, LEDs show the current byte address, incremented via S1. If new address set, S2 changes mode back to 3 step display from the new adddress.

- End Editing and Transfer and Program into FLASH Memory - Press both buttons, S2 + S1 simultaneously;

Back to IDLE Mode, 4 LEDs flash, at the same time edited page is written back to Flash memory.

MyCo returns to IDLE MODE. In this case, changes to the nibbles are transferred to the 'eeprom'.

### 9.1 The Simulator and the Row of Buttons

### |-- EXIT the program

### | |-- CREATE a NEW program ( Control+N )

- | | |-- OPEN a file ( Control+O )
- $| \ \ | \ \ |$  - SAVE the actual program ( Control + S )
- | | | | |-- ADD a new line to the program
  - | | | | |-- DELETE the actual line
  - | | | | | | -- SHOW the actual programming file
- | | | | | | |-- UPLOAD the program to the target ( Control+U )
- | | | | | | | | | | -- EXECUTE a single instruction ( F5 )
- | | | | | | | | | | | -- STOP the debug program execution ( F6 )
- | | | | | | | | | | | | -- START / STOP program execution (F9)

| | | | | | | | | | | | | | -SELECT target Holtek-Mega8-TINY84-Arduino

| Memory | Instruction | Data | Descr.            | Comment | Inputs Outputs          |
|--------|-------------|------|-------------------|---------|-------------------------|
| 0x00   | 1           | 1    | Dout:Output 0001  |         | PRG SEL 1*              |
| 0x01   | 2           | 9    | Delay:Delay 1s    |         | ⊡ Input 1 2* Output 1   |
| 0x02   | 1           | 3    | Dout:Output 0011  |         | □ Input 2 3* Output 2 ( |
| 0x03   | 2           | 9    | Delay:Delay 1s    |         | Input 3 4 Output 3 (    |
| 0x04   | 1           | 7    | Dout:Output 0111  |         | Dinput 4 5 Output 4 (   |
| 0x05   | 2           | Α    | Delay:Delay 2s    |         | 4DC1 0 6 PWM10          |
| 0x06   | 1           | F    | Dout:Output 1111  |         |                         |
| 0x07   | 2           | A    | Delay:Delay 2s    |         | ADC.2 0 0 PWM.2 0       |
| 0x08   | С           | 4    | Skip if:Din.1=1   |         | RC.1 8 Servo.1 0        |
| 0x09   | 9           | D    | Jump:Jump D       |         | RC.2 8 Servo.2 0        |
| 0x0A   | 1           | 6    | Dout:Output 0110  |         |                         |
| 0x0B   | 2           | В    | Delay:Delay 5s    |         | Tone                    |
| 0x0C   | 3           | С    | Jump -: jump - 12 |         | Internal data           |
| 0x0D   | 1           | 9    | Dout:Output 1001  |         | Stac                    |
| 0x0E   | 2           | 9    | Delay:Delay 1s    |         | A 0 B 0 Addr 0x01       |
| 0x0F   | 3           | F    | Jump -:jump -15   |         | C 0 D 0 Page 0x00       |
| 0x10   | 0           |      | 0:NOP             |         | E 0 F 0 RAdr 0x00       |
|        |             |      |                   |         | Delay 0                 |
|        |             |      |                   |         | Control                 |
|        |             |      |                   |         | Refresh address         |

Memory:Showing the memory locations where the instructions are storedInstruction:Instruction to be executed at the memory executionData:Data related to the instructionDescription:Automatically added descriptionComment:Own comment to be addedInstruction:Instruction to be inserted into the current memory locationData:Then open Data and select related number or function

## 9.2 - The Function Window - on the right hand side

| demon/ | Instruction | Data | Descr            | Comment | In                                                                                                    | ute            |        |       | Outnuts  |            |
|--------|-------------|------|------------------|---------|----------------------------------------------------------------------------------------------------|----------------|--------|-------|----------|------------|
| x00    | 1           | 1    | Dout:Output 0001 | comment |                                                                                                    | PRG            | SEL    | 1*    | outputs  |            |
| )x01   | 2           | 9    | Delay:Delay 1s   |         | F                                                                                                    | Input 1        |        | 2*    | Output 1 |            |
| x02    | 1           | 3    | Dout:Output 0011 |         |                                                                                                    | Input 2        |        | 3*    | Output 2 | õ          |
| lx03   | 2           | 9    | Delay:Delay 1s   |         | Г                                                                                                    | Input 3        |        | 4     | Output 3 | õ          |
| x04    | 1           | 7    | Dout:Output 0111 |         |                                                                                                    | Input 4        |        | 5     | Output 4 | ŏ          |
| x05    | 2           | A    | Delay:Delay 2s   |         |                                                                                                    |                | -      | 6     | -        |            |
| x06    | 1           | F    | Dout:Output 1111 |         | A                                                                                                    | DC.1           | •      | 7     | PWW.I    | <u> </u>   |
| k07    | 2           | A    | Delay:Delay 2s   |         | A                                                                                                    | DC.2           | •      |       | PWM.2    | 0          |
| x08    | C           | 4    | Skip if:Din.1=1  |         | R                                                                                                    | C.1 8          | -      | P     | Servo.1  | OE         |
| 1x09   | 9           | D    | Jump:Jump D      |         | R                                                                                                    | c2 8           |        |       | Servo.2  | OF         |
| )x0A   | 1           | 6    | Dout:Output 0110 |         |                                                                                                    | L.             | 1.5.1  |       |          | -          |
| k0B    | 2           | В    | Delay:Delay 5s   |         |                                                                                                    |                |        |       | Tone     | <b>q</b> × |
| k0C    | 3           | С    | Jump -: jump -12 |         |                                                                                                    | teres al state |        |       |          |            |
| hx0D   | 1           | 9    | Dout:Output 1001 |         | in the second second se | Cernal dat     |        | 1     | 0.01     | Stack      |
| h:OE   | 2           | 9    | Delay:Delay 1s   |         | 4                                                                                                    | 0              | BO     | Addr  | UxUT     |            |
| hx0F   | 3           | F    | Jump -: jump -15 |         | <br>C                                                                                                    | 0              | DO     | Page  | 0x00     |            |
| hx10   | 0           |      | 0:NOP            |         | E                                                                                                    | 0              | FO     | RAdr  | 0x00     |            |
|        |             |      |                  |         |                                                                                                    |                |        | Delay | 0        |            |
|        |             |      |                  |         | C                                                                                                    | ontrol         |        |       |          |            |
|        |             |      |                  |         |                                                                                                    | Refeerb :      | ddeere |       |          |            |

PRG / Program SEL / Select

#### INPUTS:

| Input 1 – 4  | The four inputs to be set by mous                                    | e click                              |  |  |  |  |
|--------------|----------------------------------------------------------------------|--------------------------------------|--|--|--|--|
| ADC 1, 2     | Two simulated analog inputs                                          | – input a number between 0 255       |  |  |  |  |
| RC1, 2       | Two simulated RC servo outputs                                       | – input a number between 0 255       |  |  |  |  |
| OUTPUTS:     |                                                                      |                                      |  |  |  |  |
| Output 1 – 4 | The four output bits sent by the P                                   | LC – Programmable Logic Controller   |  |  |  |  |
| PWM 1, 2     | Pulse Width Modulated outputs, a                                     | n ON / OFF rectangular output signal |  |  |  |  |
| Servo 1, 2   | RC servo outputs, simulating the angle by showing a number plus icon |                                      |  |  |  |  |
| Tone:        | A sound to be output – to be adde                                    | d later                              |  |  |  |  |

#### INTERNAL DATA of this PLC:

The inputs are fed via the instructions into registers **RA**, **RB**, **RC**, **RD**, ( **RE**, **RF** ) and processed

| Addr   | The current memory location addressed                                                 |
|--------|---------------------------------------------------------------------------------------|
| Page   | Each memory block page consists of 16 locations,                                      |
|        | the page display changes accordingly                                                  |
|        | And JUMPs will setting up a PAGE number if different                                  |
| Radr   | <b>RETURN ADDRESS</b> – if subroutine is called, return address is shown here         |
| DELAY  | Showing time is a delay instruction is executed                                       |
| ( SKIP | If a skip decision is executed, 1 indicates jump over next instruction ) $ {\bf tbd}$ |

## 9.3 - Instruction Table

| Tes etaine etile an Olet |                                                       |         |
|--------------------------|-------------------------------------------------------|---------|
| Instruction Set          | shaded in yellow aextensions of ArduinoSPS/ATTiny84 v | ersion. |

|   | 0    | 1    | 2     | 3        | 4  | 5          | 6      | 7               |
|---|------|------|-------|----------|----|------------|--------|-----------------|
|   | n.n. | Port | Delay | Jump     | A= | "=A"       | A=     | A= Options      |
|   |      |      |       | back rel |    |            |        |                 |
| 0 | NOP  | off  | 1ms   | 0        | 0  | A<->B      |        |                 |
| 1 |      | 1    | 2ms   | 1        | 1  | B=A        | A=B    | A=A + 1         |
| 2 |      | 2    | 5ms   | 2        | 2  | C=A        | A=C    | A=A - 1         |
| 3 |      | 3    | 10ms  | 3        | 3  | D=A        | A=D    | A=A + B         |
| 4 |      | 4    | 20ms  | 4        | 4  | Dout=A     | Din    | A=A - B         |
| 5 |      | 5    | 50ms  | 5        | 5  | Dout.0=A.0 | Din.0  | A=A * B         |
| 6 |      | 6    | 100ms | 6        | 6  | Dout.1=A.0 | Din.1  | A=A / B         |
| 7 |      | 7    | 200ms | 7        | 7  | Dout.2=A.0 | Din.2  | A=A and B       |
| 8 |      | 8    | 500ms | 8        | 8  | Dout.3=A.0 | Din.3  | A=A or B        |
| 9 |      | 9    | 1S    | 9        | 9  | PWM.0=A    | ADC.0  | A=A xor B       |
| а |      | 10   | 25    | 10       | 10 | PWM.1=A    | ADC.1  | A= not A        |
| b |      | 11   | 5s    | 11       | 11 | Servo.0=A  | RCin.0 | A= A % B (Rem.) |
| С |      | 12   | 10s   | 12       | 12 | Servo.1=A  | RCin.1 | A= A + 16 * B   |
| d |      | 13   | 20s   | 13       | 13 | E=A        | A=E    | A= B - A        |
| e |      | 14   | 30s   | 14       | 14 | F=A        | A=F    |                 |
| f |      | 15   | 60s   | 15       | 15 | Push A     | Pop A  |                 |

| 8    | 9        | a  | b  | С                                                      | d          | е       | f           |
|------|----------|----|----|--------------------------------------------------------|------------|---------|-------------|
| Page | Jump     | C* | D* | Skip if                                                | Call # +   | Callsub | Byte Instr. |
|      | absolute |    |    |                                                        | (16* Page) | /Ret    |             |
| 0    | 0        | 0  | 0  | A=0                                                    | 0          | ret     | A=ADC.0     |
| 1    | 1        | 1  | 1  | A>B                                                    | 1          | Call 1  | A=ADC.1     |
| 2    | 2        | 2  | 2  | A <b< td=""><td>2</td><td>2</td><td>A=RCin.0</td></b<> | 2          | 2       | A=RCin.0    |
| 3    | 3        | 3  | 3  | A=B                                                    | 3          | 3       | A=RCin.1    |
| 4    | 4        | 4  | 4  | Din.0=1                                                | 4          | 4       | PWM.0=A     |
| 5    | 5        | 5  | 5  | Din.1=1                                                | 5          | 5       | PWM.1=A     |
| 6    | 6        | 6  | 6  | Din.2=1                                                | 6          | 6       | Servo.0=A   |
| 7    | 7        | 7  | 7  | Din.3=1                                                | 7          |         | Servo.1=A   |
| 8    | 8        | 8  | 8  | Din.0=0                                                | 8          | Def 1   |             |
| 9    | 9        | 9  | 9  | Din.1=0                                                | 9          | 2       |             |
| 10   | 10       | 10 | 10 | Din.2=0                                                | 10         | 3       |             |
| 11   | 11       | 11 | 11 | Din.3=0                                                | 11         | 4       |             |
| 12   | 12       | 12 | 12 | S_PRG=0                                                | 12         | 5       |             |
| 13   | 13       | 13 | 13 | S_SEL=0                                                | 13         | 6       |             |
| 14   | 14       | 14 | 14 | S_PRG=1                                                | 14         |         |             |
| 15   | 15       | 15 | 15 | S_SEL=1                                                | 15         | restart | PrgEnd      |

## 9.4 - TPS / SPS Emulator

http://wkla.no-ip.biz/ArduinoWiki/doku.php?id=arduino:arduinosps:spsemu

### Switch top left to English if needed. Copied from Willie's website

For the TPS PLC (and my extensions) I once wrote an emulator as a fun project. Here the result.

The complete project is programmed in Lazarus (Freepascal).

| 0x00         1         1         Dout-Output 0001           0x01         2         9         Delay-Delay 1s         Output 1           0x02         1         3         Dout-Output 0011         Output 2           0x03         2         9         Delay-Delay 1s         Output 3           0x04         1         7         Dout-Output 0111         Output 4           0x05         2         A         Delay-Delay 2s         Output 4           0x06         1         F         Dout-Output 1111         Output 4           0x06         1         F         Dout-Output 1111         Output 4           0x07         2         A         Delay-Delay 2s         Output 3           0x08         C         4         Staip if.Din.1=1         Output 4           0x09         9         D         Jump.Jump D         Output 3         Servo.1         Output 4           0x08         2         8         Delay-Delay 5s         Output 1010         Servo.2         0         Tone           0x0C         3         C         Jump -iyump -12         Dutput 1010         Addr         Addr         Output 3           0x0C         3         F         Jump                                                                                                    | 0x00         1         1         Dout-Output 0001           0x01         2         9         Delay:Delay 1s         Imput 1         2*           0x02         1         3         Dout-Output 0011         Imput 2         3*           0x03         2         9         Delay:Delay 1s         Imput 3         4         Output 3         0           0x03         2         9         Delay:Delay 1s         Imput 3         4         0         0         0         0         0         0         0         0         0         0         0         0         0         0         0         0         0         0         0         0         0         0         0         0         0         0         0         0         0         0         0         0         0         0         0         0         0         0         0         0         0         0         0         0         0         0         0         0         0         0         0         0         0         0         0         0         0         0         0         0         0         0         0         0         0         0         0 <th>Memory</th> <th>Instruction</th> <th>Data</th> <th>Descr.</th> <th>Comment</th> <th>Inputs</th> <th>Outputs</th>                                                                                                    | Memory | Instruction | Data | Descr.           | Comment | Inputs                   | Outputs      |
|----------------------------------------------------------------------------------------------------|----------------------------------------------------------------------------------------------------|--------|-------------|------|------------------|---------|--------------------------|--------------|
| Dx01       2       9       Delay:Delay 1s       Imput 1       2*       Output 1       Output 1       Output 2       0       0       0       0       0       0       0       0       0       0       0       0       0       0       0       0       0       0       0       0       0       0       0       0       0       0       0       0       0       0       0       0       0       0       0       0       0       0       0       0       0       0       0       0       0       0       0       0       0       0       0       0       0       0       0       0       0       0       0       0       0       0       0       0       0       0       0       0       0       0       0       0       0       0       0       0       0       0       0       0       0       0       0       0       0       0       0       0       0       0       0       0       0       0       0       0       0       0       0       0       0       0       0       0       0       0       0 <td< td=""><td>Dx01       2       9       Delay:Delay 1s       Output 1         Dx02       1       3       Dout:Output 0011       Input 2       3*         Dx03       2       9       Delay:Delay 1s       Dufput 3       4       Output 3       0         Dx04       1       7       Dout:Output 0111       Dufput 3       4       Output 3       0         Dx05       2       A       Delay:Delay 2s       Dufput 3       4       Output 4       0         Dx06       1       F       Dout:Output 0111       Dufput 4       5       0       0       0       0       0       0       0       0       0       0       0       0       0       0       0       0       0       0       0       0       0       0       0       0       0       0       0       0       0       0       0       0       0       0       0       0       0       0       0       0       0       0       0       0       0       0       0       0       0       0       0       0       0       0       0       0       0       0       0       0       0       0       0<td>0x00</td><td>1</td><td>1</td><td>Dout:Output 0001</td><td></td><td>PRG SEL 1</td><td>•</td></td></td<>                                                                                                    | Dx01       2       9       Delay:Delay 1s       Output 1         Dx02       1       3       Dout:Output 0011       Input 2       3*         Dx03       2       9       Delay:Delay 1s       Dufput 3       4       Output 3       0         Dx04       1       7       Dout:Output 0111       Dufput 3       4       Output 3       0         Dx05       2       A       Delay:Delay 2s       Dufput 3       4       Output 4       0         Dx06       1       F       Dout:Output 0111       Dufput 4       5       0       0       0       0       0       0       0       0       0       0       0       0       0       0       0       0       0       0       0       0       0       0       0       0       0       0       0       0       0       0       0       0       0       0       0       0       0       0       0       0       0       0       0       0       0       0       0       0       0       0       0       0       0       0       0       0       0       0       0       0       0       0       0 <td>0x00</td> <td>1</td> <td>1</td> <td>Dout:Output 0001</td> <td></td> <td>PRG SEL 1</td> <td>•</td>                                                                                                    | 0x00   | 1           | 1    | Dout:Output 0001 |         | PRG SEL 1                | •            |
| Dx02       1       3       Dout:Output 0011       Imput 2       3*       Output 2       Output 3       Output 3       Output 3       Output 3       Output 4       Output 4       S       Output 4       S       Output 4       S       Output 4       S       Output 4       S       Output 4       S       Output 4       S       Output 4       S       Output 4       S       Output 4       S       Output 4       S       Output 4       S       Output 4       S       Serve 1       PWMA1       O       PWMA2       O       Serve 1       PWMA2       O       Serve 1       PWMA2       O       Serve 1       PWMA2       O       Serve 2       O       Serve 3       Serve 2       O       Serve 3       Serve 2       O       Serve 2       O       Serve 2       Serve 2       O       Serve 2       O       Serve 2       <                                                                                                    | bd2       1       3       Dout-Output 0011                                                                                                    | 0x01   | 2           | 9    | Delay:Delay 1s   |         | ✓ Input 1 2 <sup>1</sup> | • Output 1 🔴 |
| 0x03       2       9       Delay:Delay 1s       Imput 3       4       Output 3       Output 4       5       Output 4       5       Output 4       5       Output 4       5       Output 4       5       Output 4       5       Output 4       5       Output 4       6       7       8       6       7       8       6       7       8       6       7       8       7       8       6       7       8       7       8       8       9       9       0       Jump:Jump D       6       8       8       8       8       8       8       8       8       8       8       8       8       8       8       8       8       8       8       8       8       8       8       8       8       8       8       8       8       8       8       8       8       8       8       9       9       9       10       9       9       9       10       9       9       10       10       10       8       8       8       8       8       8       9       10       8       9       10       10       9       10       10       10       10       10       10<                                                                                                    | Dx03       2       9       Delay:Delay 1s       Input 3       4       Output 3       Output 3       Output 3       Output 3       Output 3       Output 3       Output 3       Output 3       Output 3       Output 3       Output 3       Output 3       Output 3       Output 3       Output 3       Output 3       Output 3       Output 4       S       S       Output 4       S       S       Output 4       Output 4 <td< td=""><td>0x02</td><td>1</td><td>3</td><td>Dout:Output 0011</td><td></td><td>□ Input 2 3'</td><td>Output 2 O</td></td<> | 0x02   | 1           | 3    | Dout:Output 0011 |         | □ Input 2 3'             | Output 2 O   |
| 2x04       1       7       Dout/Cutput 0111       Imput 4       5         2x05       2       A       Delay/Delay 2s       ADC.1       0       6       7       8       7       PWM.1       0         2x06       1       F       Dout/Cutput 1111       Dout/Cutput 1111       Dout/Cutput 1111       ADC.1       0       6       7       8       7       2       ADC.1       0       7       8       8       0       PWM.2       0       Servo.1       0       Servo.1       0       Servo.1       0       Servo.1       0       Servo.1       0       Servo.2       0       Tone       0       Servo.2       0       Tone       0       Servo.1       0       Servo.2       0       Tone       0       Servo.2       0       Tone       0       Servo.2       0       Tone       0       Servo.2       0       Tone       0       Servo.2       0       Tone       0       Servo.2       0       Tone       0       Servo.2       0       Tone       0       Servo.2       0       Tone       0       Servo.1       0       Servo.2       0       Tone       0       Servo.2       0       Tone       0       Se                                                                                                    | 2x04       1       7       Dout/Output 0111       Input 4       5       Output 4       Output 4       PWM.1       PWM.1       PWM.2       PWM.2                                                                                                    | Dx03   | 2           | 9    | Delay:Delay 1s   |         | Input 3 4                | Output 3     |
| 22       A       Delay:Delay 2s         2006       1       F       Dout-Output 1111         2007       2       A       Delay:Delay 2s         2008       C       4       Skip if:Din.1=1         2009       9       D       Jump:Jump D         2004       1       6       Dout:Output 0110         2008       2       8       Delay:Delay 5s         2007       3       C       Jump -:jump -12         2008       2       9       Delay:Delay 1s         2007       3       C       Jump -:jump -12         2007       3       F       Jump -:jum -15                                                                                                    | bx05       2       A       Delay:Delay 25         bx06       1       F       Dout-Output 1111         bx07       2       A       Delay:Delay 25         bx06       C       4       Step it:Din:1=1         bx06       2       A       Delay:Delay 55         bx06       2       B       Delay:Delay 55         bx06       2       B       Delay:Delay 55         bx06       1       9       Dout-Output 1010         bx06       2       9       D Jump -jump -12         bx06       1       9       Delay:Delay 15         bx06       2       9       D Delay:Delay 15         bx06       2       9       Delay:Delay 15         bx06       2       9       Delay:Delay 15         bx06       3       F       Jump -jump -15         bx10       0       0:NOP       Delay                                                                                                    | 0x04   | 1           | 7    | Dout:Output 0111 |         | Input 4 5                | Output 4 O   |
| 0x06         1         F         Dout/Output 1111         ADC.1         V         PWM.1           0x07         2         A         Delay/Delay 2s         ADC.1         V         ADC.2         0         7         8         PWM.2         PWM.2 <t< td=""><td>0x06       1       F       Dout-Output 1111       ADC.1       0       7       PVM.10         0x07       2       A       Delay-Delay 2s       ADC.2       0       7       8       PVM.20         0x08       C       4       Skip #:5in.1=1       0       2       8       Delay-Delay 5s       RC.2       8       2       8       Delay-Delay 5s       8       C       3       C       Jump-jump -12       0       1       6       Dut-0utput 1010       0       5ervo.2       0       7       8       RC.2       8       0       7       8       7       7       8       7       7       8       7       7       8       7       7       8       7       7       8       7       7       8       7       7       8       7       7       8       7       7       8       7       7       8       7       7       8       7       7       8       7       7       8       7       7       8       7       7       8       7       7       8       7       7       8       7       7       8       7       7       7       8       7       7</td><td>0x05</td><td>2</td><td>A</td><td>Delay:Delay 2s</td><td></td><td>100 1 6</td><td>PWM 10</td></t<>     | 0x06       1       F       Dout-Output 1111       ADC.1       0       7       PVM.10         0x07       2       A       Delay-Delay 2s       ADC.2       0       7       8       PVM.20         0x08       C       4       Skip #:5in.1=1       0       2       8       Delay-Delay 5s       RC.2       8       2       8       Delay-Delay 5s       8       C       3       C       Jump-jump -12       0       1       6       Dut-0utput 1010       0       5ervo.2       0       7       8       RC.2       8       0       7       8       7       7       8       7       7       8       7       7       8       7       7       8       7       7       8       7       7       8       7       7       8       7       7       8       7       7       8       7       7       8       7       7       8       7       7       8       7       7       8       7       7       8       7       7       8       7       7       8       7       7       8       7       7       8       7       7       7       8       7       7                                                                                                    | 0x05   | 2           | A    | Delay:Delay 2s   |         | 100 1 6                  | PWM 10       |
| 0x07         2         A         Delay:Delay 2s         A         Delay:Delay 2s         A         Delay:Delay 2s         B         ADC2         0         0         8         R         PWMA2         0         Servo.1         0         Servo.1         0         Servo.1         0         Servo.1         0         Servo.1         0         Servo.1         0         Servo.1         0         Servo.1         0         Servo.2         0         Tone         C         Tone         C         Tone         C         Internal data         State         Servo.2         Servo.2         0         Tone         C         Servo.2         0         Tone         C         Servo.2         0         Tone         C         Servo.2         0         Tone         C         Servo.2         0         Tone         C         Servo.2         0         Tone         C         Servo.2         0         Tone         C         Servo.2         0         Tone         C         Servo.2         0         Tone         C         Servo.2         0         Tone         C         Servo.2         0         Tone         C         Servo.2         0         Tone         C         Servo.2         0         Tone <td>0x07       2       A       Delay:Delay 2s       ADC.2       0       0       PVMA.2       0         0x08       C       4       Skip if:Din.1=1       0       0       RC.1       8       8       R       Servo.1       0       Servo.1       0       Servo.2       0       0       Tone       0       Servo.2       0       0       Tone       0       Servo.2       0       0       Servo.2       0       0       Servo.2       0       0       Servo.2       0       0       Servo.2       0       0       Servo.2       0       0       Servo.2       0       0       Tone       0       Servo.2       0       0       Tone       0       Servo.2       0       0       Tone       0       0       Servo.2       0       0       Tone       0       Servo.2       0       0       Servo.2       0       0       Tone       0       0       Servo.2       0       0       Tone       0       Servo.2       0       0       0       Servo.2       0       0       Servo.2       0       0       Servo.2       0       0       0       Servo.2       0       0       Servo.2       0       0<td>0x06</td><td>1</td><td>F</td><td>Dout:Output 1111</td><td></td><td>ADC.1</td><td>,</td></td> | 0x07       2       A       Delay:Delay 2s       ADC.2       0       0       PVMA.2       0         0x08       C       4       Skip if:Din.1=1       0       0       RC.1       8       8       R       Servo.1       0       Servo.1       0       Servo.2       0       0       Tone       0       Servo.2       0       0       Tone       0       Servo.2       0       0       Servo.2       0       0       Servo.2       0       0       Servo.2       0       0       Servo.2       0       0       Servo.2       0       0       Servo.2       0       0       Tone       0       Servo.2       0       0       Tone       0       Servo.2       0       0       Tone       0       0       Servo.2       0       0       Tone       0       Servo.2       0       0       Servo.2       0       0       Tone       0       0       Servo.2       0       0       Tone       0       Servo.2       0       0       0       Servo.2       0       0       Servo.2       0       0       Servo.2       0       0       0       Servo.2       0       0       Servo.2       0       0 <td>0x06</td> <td>1</td> <td>F</td> <td>Dout:Output 1111</td> <td></td> <td>ADC.1</td> <td>,</td>                                                                                                    | 0x06   | 1           | F    | Dout:Output 1111 |         | ADC.1                    | ,            |
| Ox06         C         4         Skip if:Din.1=1         RC.1         8         R         Serve.1         0           0x09         9         D         Jump:Jump D           RC.1         8         R         Serve.1         0         Serve.2         0         Serve.2         0         Serve.2         0         Serve.2         0         Tone            Serve.2         0         Tone            Serve.2         0         Tone             Serve.2         0         Tone                Serve.2         0         Tone              Serve.2         0         Tone                                                                                                    | 0x08       C       4       Skip #2Din.1=1         0x09       9       D       Jump:Jump D       Servo.1       0         0x04       1       6       DoutOutput 010       Servo.2       0         0x04       1       6       Delay:Delay 5s       Tone       Servo.2       0         0x05       3       C       Jump-jump-12       Internal data       Stack       A       0       A ddd       0       0         0x06       2       9       Delay:Delay 1s       Doubdoutput 1001       Doubdoutput 1001                                                                                              | 0x07   | 2           | А    | Delay:Delay 2s   |         | ADC.2 0                  | PWM.2 0      |
| 3x09         9         D         JumpJump D           3x04         1         6         Dout-Output 0110           3x08         2         8         Delay-Delay 5s           3x00         3         C         Jump-iymp -12           3x00         1         9         Dout-Output 1001           3x06         2         9         Delay-Delay 1s           3x06         3         F         Jump -iymp -15                                                                                                    | bx09       9       D       Jump:Jump D         bx04       1       6       Dout:Output 0110         bx08       2       B       Delay:Delay 5s         bx00       3       C       Jump -;jump -12         bx06       2       9       Delay:Delay 1s         bx06       3       F       Jump -;jump -15         bx06       3       F       Jump -;jump -15         bx10       0       0:NOP       Delay:Delay                                                                                                    | 80x0   | С           | 4    | Skip if:Din.1=1  |         | RC.1 8                   | Servo.1 0    |
| OxdA         1         6         Dout:Output 0110         Tone           OxdB         2         8         Delay:Delay 5s         Tone         Tone           OxdOC         3         C         Jump - jump -12         Tone         Tone                                                                                                    | OxdA         1         6         Dout/Output 0110         Tone         Tone                                                                                                    | 0x09   | 9           | D    | Jump:Jump D      |         | RC2 8                    | Servo.2 0    |
| 0x08         2         8         Delay:Delay 5s         Tone         Tone                                                                                                    | Ox06         2         8         Delay:Delay 5s         Tone         Tone                                                                                                    | 0x0A   | 1           | 6    | Dout:Output 0110 |         |                          |              |
| OxOC         3         C         Jump - jump - 12           OxOD         1         9         Dout-Output 1001           OxOE         2         9         Delay:Delay 1s           OxOF         3         F         Jump - itime - itime - iti                                                                                                    | OxOC         3         C         Jump -jump -12           OxOD         1         9         Dout-Output 1001           OxOE         2         9         Delay:Delay 1s           OxOE         3         F         Jump -jump -15           Ox10         0         0:NOP         E           Delay         Delay         Delay                                                                                                    | 0x0B   | 2           | В    | Delay:Delay 5s   |         |                          | Tone C       |
| 0x00         1         9         Dout:Output 1001         Internal data         State         State                                                                                                    | 3x00         1         9         Dout:Output 1001         International         Stack         Stack                                                                                                    | Dx0C   | 3           | С    | Jump -:jump -12  |         | the second second        |              |
| 0x0E         2         9         Delay:Delay 1s         A         0         B         0         Addr (0x01)           0x0F         3         F         Jump -siump -15         C         0         0         Page (0x00)                                                                                                    | 0x0E         2         9         Delay:Delay 1s         A         0         B         0         Addr         0x01           0x0F         3         F         Jump - jump - 15         C         0         D         0         Page         0x00           0x10         0         0:NOP         C         0         F         0         RAdr         0x00                                                                                                    | 0x0D   | 1           | 9    | Dout:Output 1001 |         | Internal data            | Stack        |
| 0x0F 3 F Jump -:jump -15 C 0 D 0 Page 0x00                                                                                                    | Ox0F         3         F         Jump-ijump-15         C         0         D         0         Page         0x00           0x10         0         0:NOP         E         0         F         0         Radi         0x00           Delay                                                                                                    | Dx0E   | 2           | 9    | Delay:Delay 1s   |         | A O B O A                | Addr 0x01    |
|                                                                                                    | 0x10 0 01NOP E 0 F 0 RAdr 0x00 Delay 0                                                                                                    | 0x0F   | 3           | F    | Jump -: jump -15 |         | C 0 D 0 F                | Page 0x00    |
| 0x10 0 0:NOP E 0 F 0 RAdr 0x00                                                                                                    | Delay 0                                                                                                    | 0x10   | 0           |      | 0:NOP            |         | E O F O F                | RAdr 0x00    |
| Control                                                                                                    |                                                                                                    |        |             |      |                  |         |                          |              |

The emulator can work with the different instruction sets of different TPS versions. On the left you can see the programming window.

This can either be typed in directly or generated via the two combo boxes below.

There you can select the possible commands – dependent on the target selected of the included versions.

The commands can then be executed via the 4 buttons in the top center block.

The first button tests the currently selected command (jumps are not carried out)

The second button executes the program in single-step mode.

The third button stops single-step mode

The fourth button is Start-Stop, to run at maximum speed.

In the left window you make the entries and view the results as you step through the program.